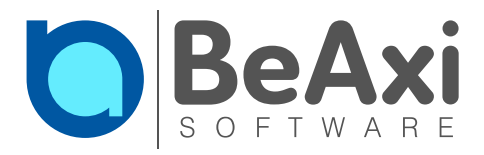

# Anleitung Prüfungsapplikation BeAxi

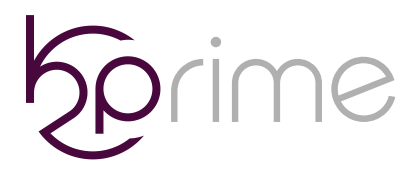

Dorfstrasse 454243 Dittingen

+41 (0)33 533 33 69
 k2p@k2prime.com

#### Kurzinformationen

- Dieses Heft gibt Ihnen einen Überblick über die wichtigsten Funktionen der iPad-Prüfungsapplikation BeAxi.
- Zum Markieren, Zeichnen und Bedienen der Applikation können Sie auch den iPad-Stift verwenden.
- Auf jedem iPad werden die Fragen und die Antworten in einer **anderen Reihenfolge** präsentiert.
- Zusammengehörige Fragen sind als **Blockfragen** gekennzeichnet (Beispiel: Pathologie 1/4 ... 4/4).
- Zeichnungen können entweder direkt in der Applikation erstellt werden. Sie haben aber auch die Möglichkeit, die beiden Notiz-Funktionen in der Applikation zu nutzen.
- Die Daten werden automatisch verschlüsselt, gesichert und digital signiert.
   Die Prüfung kann auch ohne WLAN durchgeführt werden.
- Die in der Prüfung vorkommenden Fragetypen werden Ihnen von der Prüfungsabteilung kommuniziert.
- Bitte führen Sie nach dem Login, vor der Eingabe des Freischaltcodes einen Test der allfälligen Hardware wie Tastatur oder Kopfhörer durch.

# Viel Erfolg!

# Inhalt

| Kurzinformationen                                   | 2  |
|-----------------------------------------------------|----|
| Anmelden am System                                  |    |
| Navigieren & Markieren                              | 7  |
| Filter                                              |    |
| Medien Dialog                                       |    |
| A – Richtige auswählen                              |    |
| Kprim – Mehrere richtig oder falsch                 |    |
| Media Single- oder Multiple-Choice                  |    |
| Freitext-Antwort                                    |    |
| Zeichnung als Antwort                               |    |
| Long Menu - Antworten filtern                       |    |
| Im Bild zeigen                                      |    |
| Aus Schlüsselwörtern auswählen (ImageKeyword)       |    |
| Schlüsselwort schreiben                             | 24 |
| Schlüsselwort suchen                                |    |
| Lückentext (auswählen)                              |    |
| Lückentext (suchen)                                 |    |
| Lückentext (schreiben)                              |    |
| Formelantwort                                       |    |
| Zahlantwort (Schieberegler)                         |    |
| Zahlantwort (Zahlenfeld)                            |    |
| Matrix 1:1 Zuordnung                                |    |
| Matrix Mehrfach-Zuordnung                           |    |
| Blockfragen                                         |    |
| Abschliessen der Prüfung                            |    |
| Mögliche Lösungen bei Schwierigkeiten               |    |
| Verlust des WLANs                                   |    |
| Unbeantwortete Frage(n) am Schluss                  |    |
| Externe Tastatur funktioniert nicht mehr            |    |
| Applikation ist abgestürzt                          |    |
| Die Applikation ist blockiert                       |    |
| Das iPad funktioniert nicht mehr (schwarzer Screen) |    |

#### Anmelden am System

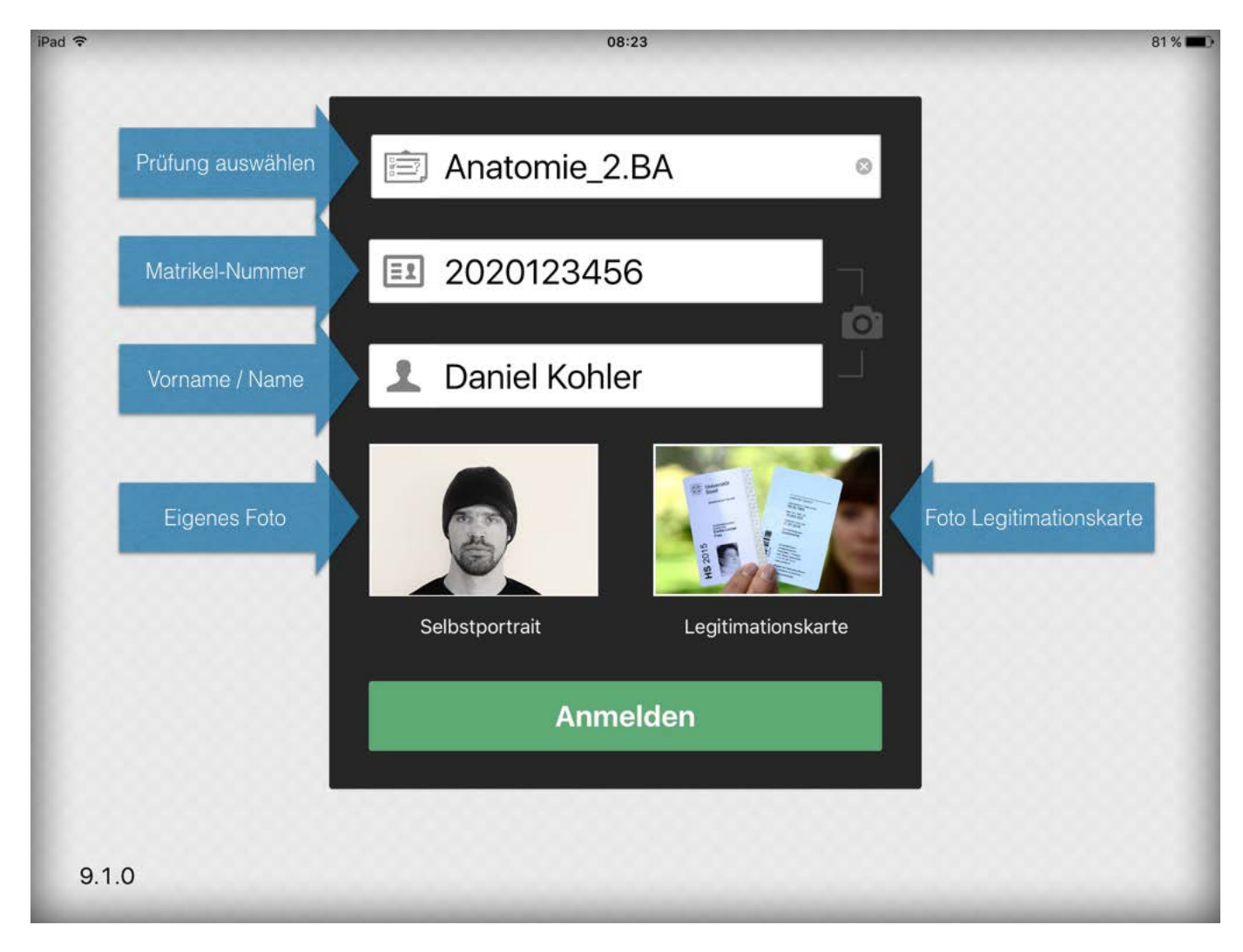

In der obersten Zeile ist die Prüfung für Sie bereits ausgewählt. Bitte vergewissern Sie sich trotzdem, ob es tatsächlich die richtige Prüfung ist.

Sie müssen sich am System mit Ihrer Matrikelnummer und Ihrem Namen anmelden. Die Matrikelnummer wird überprüft. Bitte geben Sie die Matrikelnummer ohne Bindestriche ein. Das Jahr (20 oder 19) muss am Anfang ergänzt werden, also ist die Matrikelnummer wie 2008xxxxxx einzugeben.

Falls Sie einen QR Code ausgehändigt bekommen haben, können Sie diesen zum Login benutzen. Alternativ können Sie mit dem Kameraicon auch den Strichcode ihrer Legi scannen.

Beim Namen benutzen Sie bitte mindestens Ihren Nachnamen, besser Ihren Nachnamen UND Vornamen.

Das eigene Foto und das Foto des Studentenausweises (oder die Unterschrift) werden für eine spätere Kontrolle hinterlegt. Sie können bereits auf "Anmelden" klicken um Ihre Daten zu überprüfen.

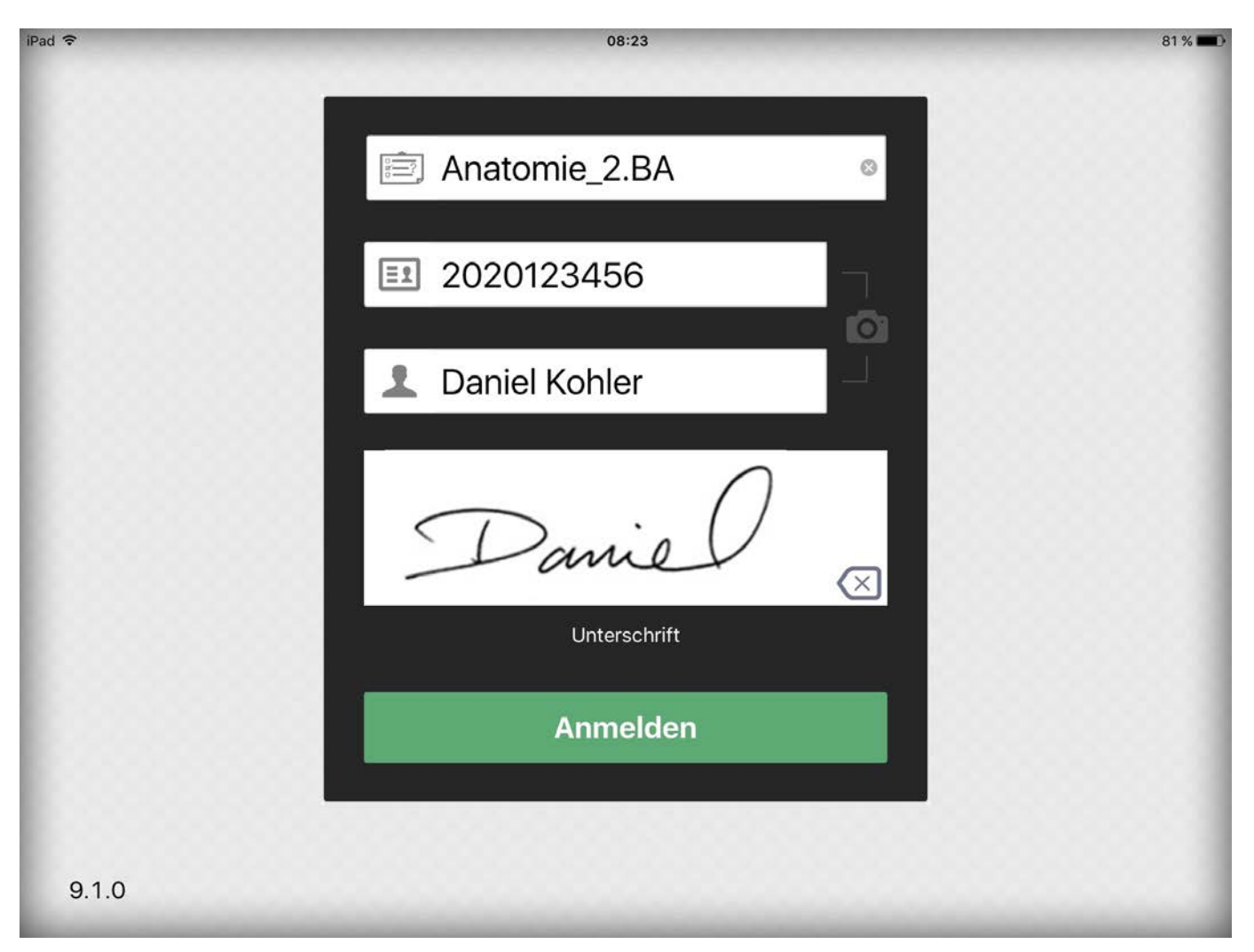

Hier sehen Sie die Login-Variante mit Unterschrift. Sie können die Prüfung auch ohne Unterschrift beginnen. Diese dient jedoch zu ihrer eigenen Sicherheit. Die Unterschrift wird im Prüfungsfile hinterlegt. Dank dieser Funktion können Ihre Daten jederzeit eindeutig identifiziert werden. Nach dem Einloggen erscheint eine Maske, in welcher Sie einen Startcode eingeben müssen.

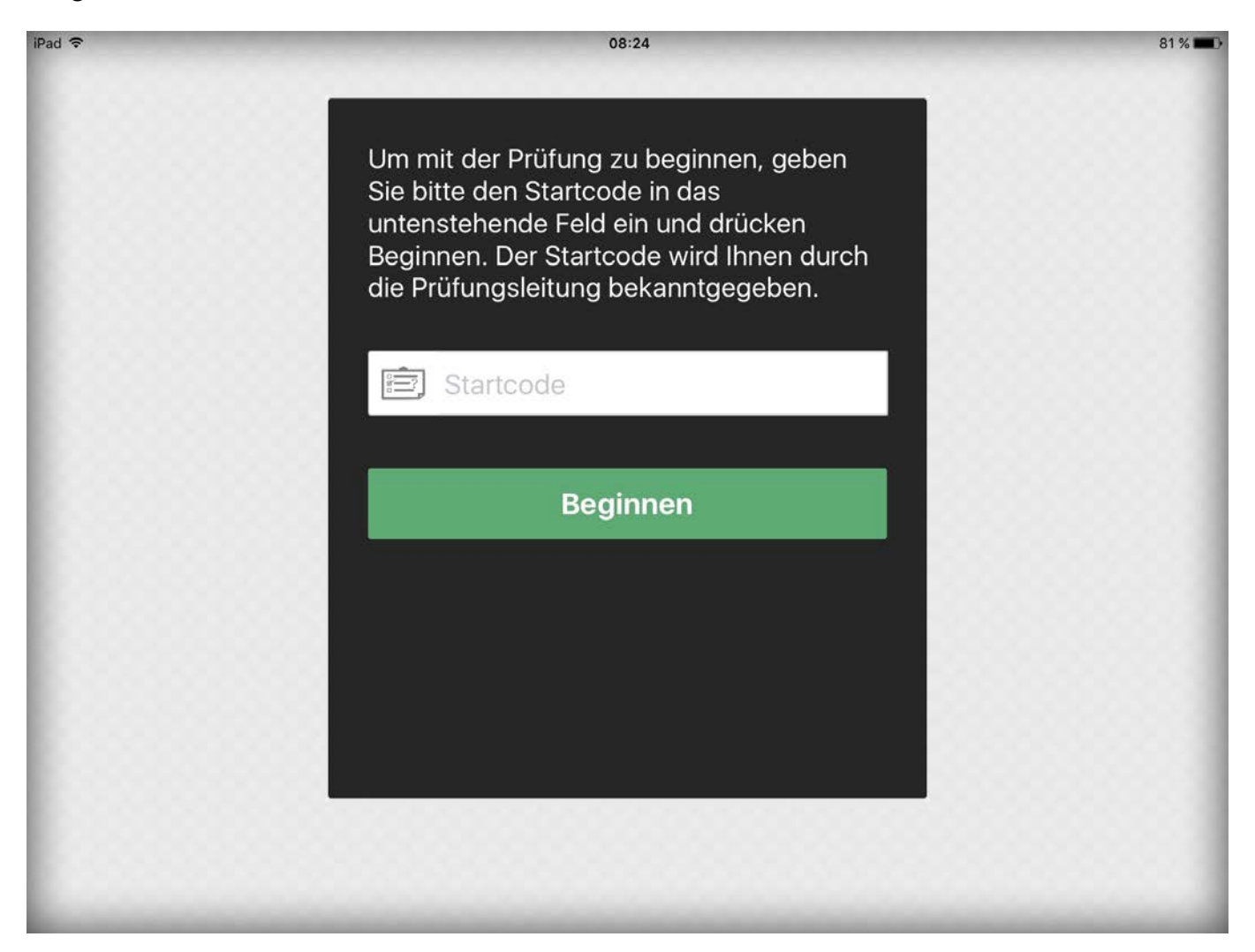

Der Startcode wird bekannt gegeben sobald sich alle Studierenden erfolgreich am System angemeldet haben. Die Prüfung beginnt erst, wenn sich alle Studierenden erfolgreich angemeldet haben. Die Prüfungszeit beginnt mit der Eingabe dieses Codes. Das Ende der Prüfung wird Ihnen mitgeteilt. Sie müssen die Prüfung rechtzeitig abschliessen. Antworten, die nach dem offiziellen Ende der Prüfung abgegeben werden, könnten für ungültig erklärt werden. Bitte halten Sie aus Fairness Ihren Kommilitonen gegenüber die Prüfungszeit exakt ein.

#### Navigieren & Markieren

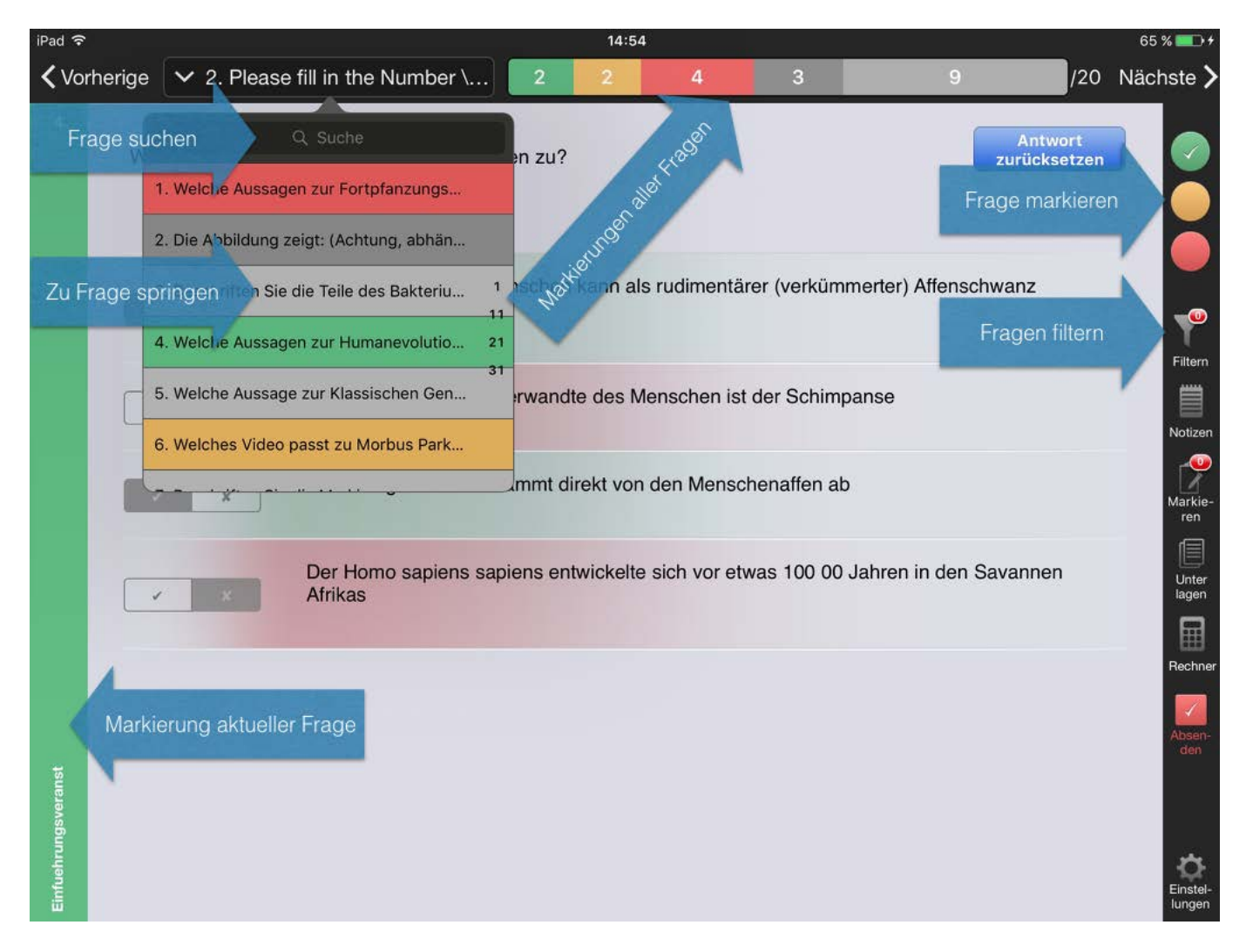

Die Fragen können mit einem Etikett nach den Ampelfarben versehen werden. Es stehen zur Auswahl: Grün für sicher, Gelb für unsicher beantwortete Fragen und Rot für Fragen, bei welchen Sie die Antwort nicht wissen. Diese Markierungen dienen lediglich Ihrer Orientierung und haben keinen Einfluss auf die Bewertung. Sie können diese Markierungen filtern, um zum Beispiel am Schluss nochmals durch alle unsicheren Fragen durchzublättern. Für Studierende mit Farbschwäche sind die Schaltflächen mit einem Icon versehen.

Zusätzlich werden die Fragen in der Sprung-Navigation farblich nach dem Etikett hinterlegt. Nebst den Ampelfarben sind hier die Farben Hellgrau und Dunkelgrau dargestellt. Die hellgrauen Fragen sind noch nicht beantwortete Fragen. Die dunkelgrauen Fragen wurden nach dem Konzept der Frage vollständig beantwortet (d.h. dass z.B. bei einer A-Frage zumindest eine richtige Antwort ausgewählt wurde). Der elektronische Notizblock steht während der ganzen Prüfung zur Verfügung und ist global (also für alle Fragen der Gleiche). Im elektronischen Notizblock kann mit der Tastatur ein langer Text verfasst werden.

Zusätzlich zum globalen Notizblock steht Ihnen die "Markieren"-Funktion zur Verfügung.

| iPad 중<br>Cancel |                                                                                                    | ••••                                                                                                    | 55 % <b>⊡</b><br>Save |
|------------------|----------------------------------------------------------------------------------------------------|----------------------------------------------------------------------------------------------------|-----------------------|
| 8                | Frage                                                                                                    | Antwort                                                                                                    |                       |
|                  | Lorem <b>ipsum</b> dolor sit amet, consetetur <b>sadipscing</b> elitr, sed diam nonumy e<br>dolore magna aliquyam erat, sed diam voluptua. At vero eos et accusam et<br>clita kasd gubergren, no sea takimata sanctus est <i>Lorem</i> ipsum dolor sit am                                                                                                    | Medien<br>irmod tempor invidunt ut labore et<br>iusto duo dolores et ea rebum. Stet<br>et. Lorem ipsum dolor sit amet,<br>era et dolora magna aliguwam orat                                                                                                    |                       |
| Der Mensch       | <ol> <li>Erstens</li> <li>Zweitens</li> <li>Viertens &lt;- falsch</li> </ol>                                                                                                    | $\begin{array}{c} & & \\ & & \\$ |                       |
| longtext         | Lorem <b>ipsum</b> dolor sit amet, consetetur sadipscing elitr, sed etam nonumy elevent adolore magna aliquyam erat, sed diam voluptua. At vero <b>ps</b> et accusam et clita kasd gubergren, no sea takimata sanctus est <i>Lorem</i> lipsum dolor sit amet consetetur sadipscing elitr, sed diam nonumy einned tempor invidunt ut labor sed diam voluptua. At vero eos et accusam et pero duo dolores et ea rebunt takimata sanctus est Lorem lipsum dolor sit amet.<br>$\alpha \times \phi = \begin{cases} 42 \\ 42 \end{cases} + \heartsuit \int_{a}^{b} den Weight equation takimata sanctus est Lorem lipsum dolor sit amet. The set of the set of the$ | irmod tempor invidunt ut labore et<br>justo duo dolores et ea rebum. Stet<br>et. Lorem ipsum dolor sit amet,<br>ore et dolore magna aliquyam erat,<br>h. Stet clita kasd gubergren, no sea                                                                                                    | Markier<br>en         |
| DemoExam         | Lorem <b>ipsum</b> dolor sit amet, consetetur sadipscing elitr, sed diam nonumy e<br>dolore magna aliquyam erat, sed diam voluptua. At vero eos et accusam et<br>clita kasd gubergren, no sea takimata sanctus est <i>Lorem</i> ipsum dolor sit am<br>consetetur sadipscing elitr, sed diam nonumy eirmod tempor invidunt ut lab-<br>sed diam voluptua. At vero eos et accusam et justo duo dolores et ea rebun<br>takimata sanctus est Lorem ipsum dolor sit amet. Lorem <b>ipsum</b> dolor sit am<br>diam ponumu airmod tempor invidunt ut labora et dolore magna aligunament                                                                                                    | irmod tempor invidunt ut labore et<br>justo duo dolores et ea rebum. Stet<br>et. Lorem ipsum dolor sit amet,<br>pre et dolore magna aliquyam erat,<br>n. Stet clita kasd gubergren, no sea<br>et, consetetur sadipscing elitr, sed                                                                                                    |                       |

Diese Funktion legt eine unsichtbare Folie über die Frage. Auf dieser Folie können Sie handschriftliche Notizen machen. Sie können diese Funktion auf verschiedene Arten nutzen. Zum Beispiel können Sie sich in eine Fallstudie die wichtigen Wörter markieren, einen Dreisatz rechnen oder eine Antwort bei einer Frage markieren.

Diese Folie ist fest an die Prüfungsfrage gebunden, mit anderen Worten sind ihre Markierungen bei einem erneuten Betätigen der Schaltfläche wieder da – jede Frage hat eine eigene Markierungsfolie. Markierungen können nur in einer aktiven Notiz radiert werden. Beim erneuten Aufruf einer Markierungsfolie können Sie nur die gesamten Markierungen löschen, aber keine einzelnen Markierungen. Die Folie muss jedes Mal dazu geschaltet werden. Wenn Sie am markieren sind, können die Navigationselemente nicht bedient werden. Achtung, die Markierungen können nicht gescrollt werden.

Markierungen werden mit einem Icon angezeigt. Eine "1" im roten Kreis (Notifikation) weist Sie auf eine bestehende Markierung hin. Die Markierungsfolie kann komplett gelöscht werden, wenn sie zurückgesetzt wird und Sie dann auf "Abbrechen" klicken. Ein erneutes Klicken auf das Markierungs-Icon speichert auch leere Notizen.

Ein mit der Tastatur geschriebener Text auf der Markierungsfolie kann gelöscht werden, wenn sie diesen lang halten. Dann erscheint in der rechten oberen Ecke ein Lösch-Icon.

Bitte beachten Sie auch den Balken auf der linken Seite. Sie finden dort den Prüfungsnamen, die individuelle Nummer der Frage in der Prüfung, den zugehörigen Themenblock und auch den Fragentyp. Somit können Sie sich schnell über die Grunddaten der Frage informieren. Sollte es der Prüfungsverantwortliche erlauben, wird hier auch die maximale Anzahl punkte angezeigt.

#### Filter

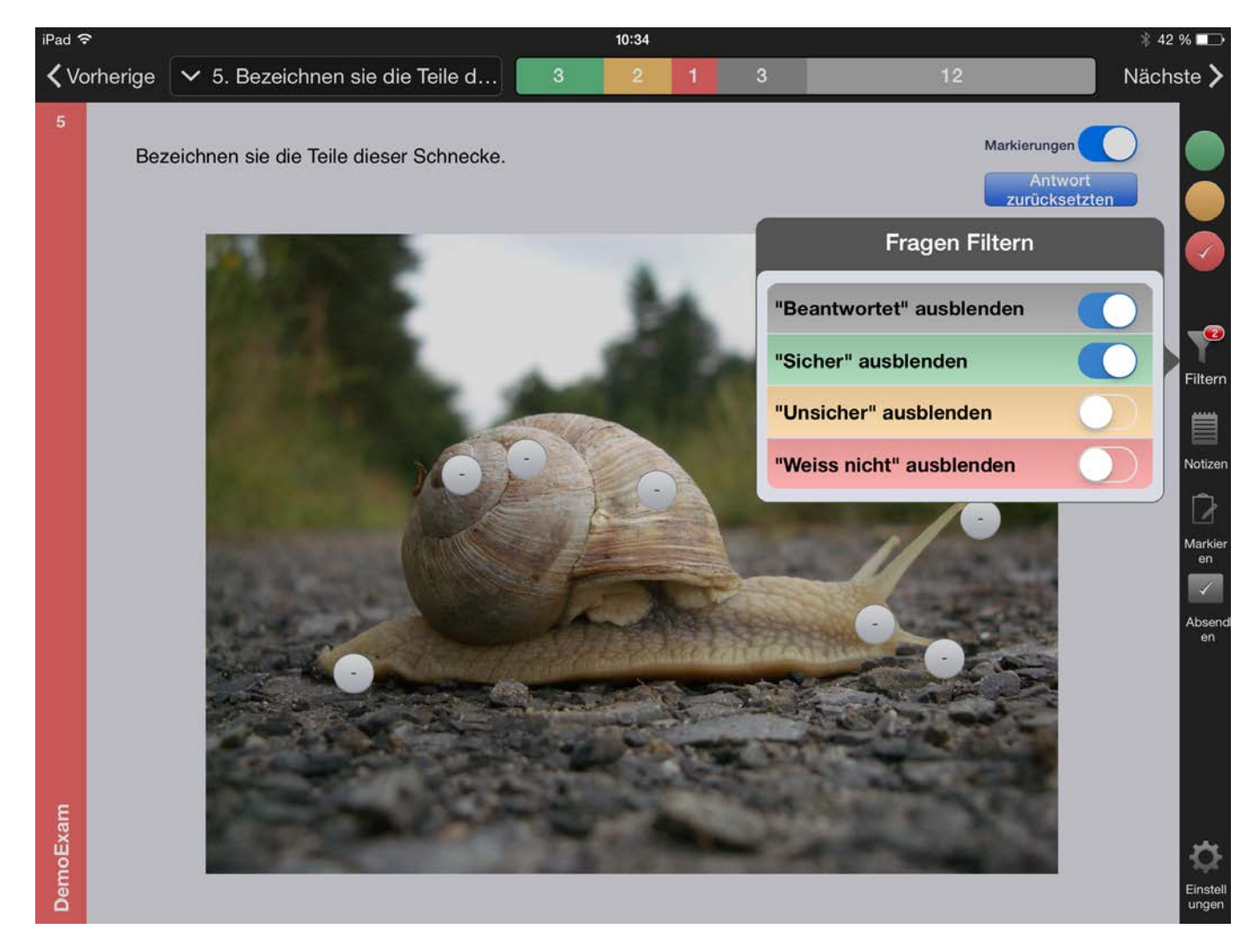

Mit Hilfe des Filters können Fragen aus der Navigation und der Fragensicht entfernt werden. Diese sind nicht mehr in der Sprungnavigation vorhanden und werden beim Klick auf "Nächste" bzw. bei der Navigation durch einen Swipe nicht mehr angezeigt. Neu markierte Fragen verschwinden nicht automatisch, der Filter muss in diesem Falle neu angewendet werden.

Nicht beantwortete (hellgraue) Fragen können nicht ausgeblendet werden. Sollten Sie aber einmal eine Frage übersprungen haben, können Sie alle weiteren ausblenden und am Schluss die übersprungenen Fragen durchgehen.

"Filter eingeschaltet" heisst "Fragen ausgeblendet". Beim Filter Icon wird die Anzahl aktiver Filter angezeigt.

Falls Sie also nur die rot markierten Fragen sehen wollen, müssen Sie alle anderen Fragen ausblenden.

# **Sprungnavigation**

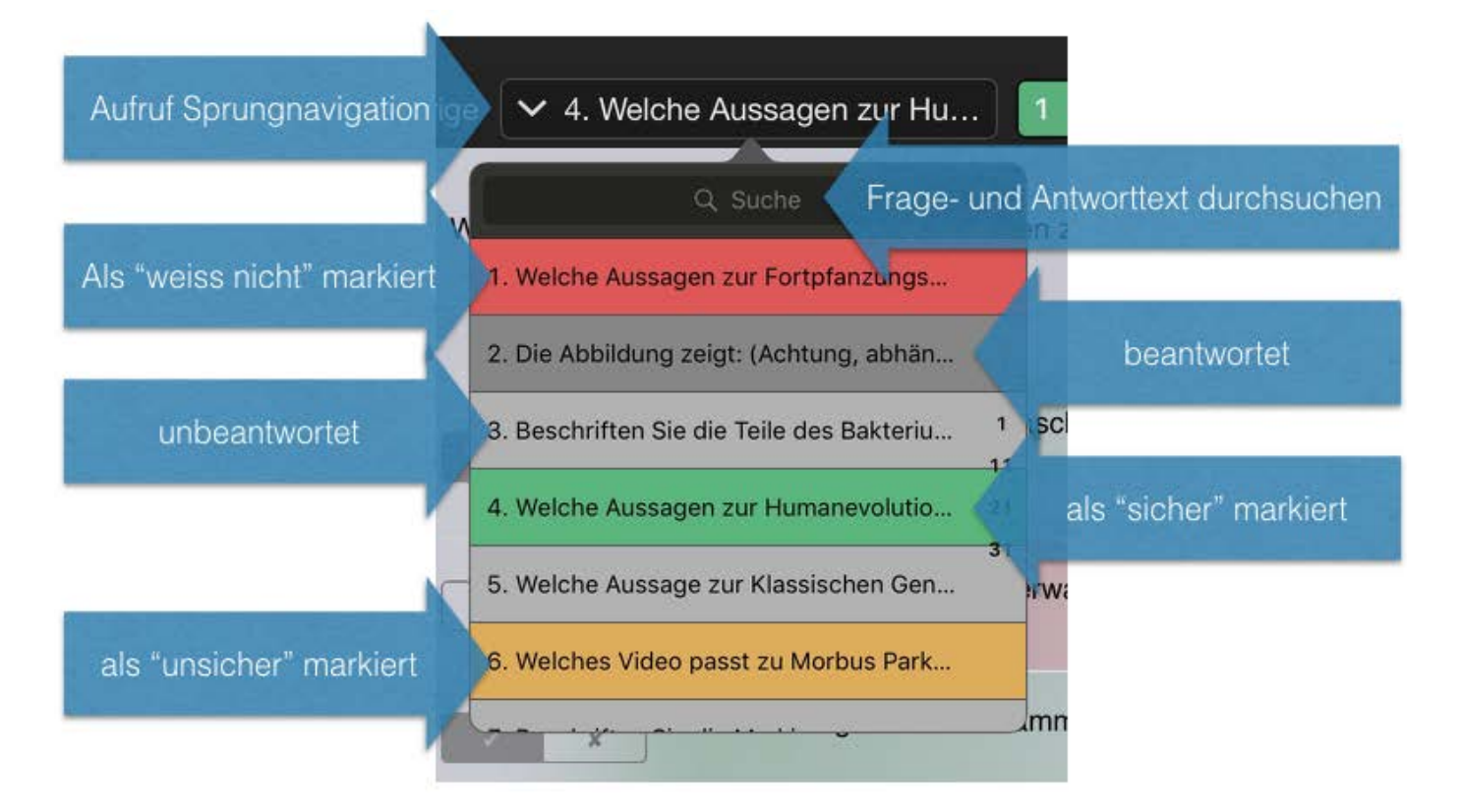

In der Sprungnavigation können Sie sich schnell zwischen den Fragen bewegen und bekommen eine gute Übersicht über den Status der einzelnen Fragen.

Die Fragen sind Farblich gemäss ihrem Status hinterlegt. Auf der rechten Seite können durch die ganze liste in 10er Schritten Springen. Dies hilft Ihnen bei langen Prüfungen mit 120 Fragen sich schnell zum Ende oder Anfang zu bewegen.

Innerhalb der Sprungnavigation befindet sich ein Suchfeld. Bei einer Suche werden aller Fragen- und Antworttexte durchsucht. Die Fragen in der Sprungnavigation werden entsprechend ihrer Suchanfrage gefiltert. Um alle Fragen wieder anzuzeigen, löschen Sie bitte den Text aus dem Suchfeld.

Die Sprungnavigation erscheint auch beim Klick auf das entsprechende Übersichtselement (Grün-Gelb-Rot-Grau). Wenn Sie auf die rote Farbe klicken, werden in der Sprungnavigation unterhalb der Farbe nur die entsprechend markierten Fragen angezeigt. Die nachfolgende Grafik zeigt die Sprungnavigation nach dem Klick auf rot des Übersichtselements,

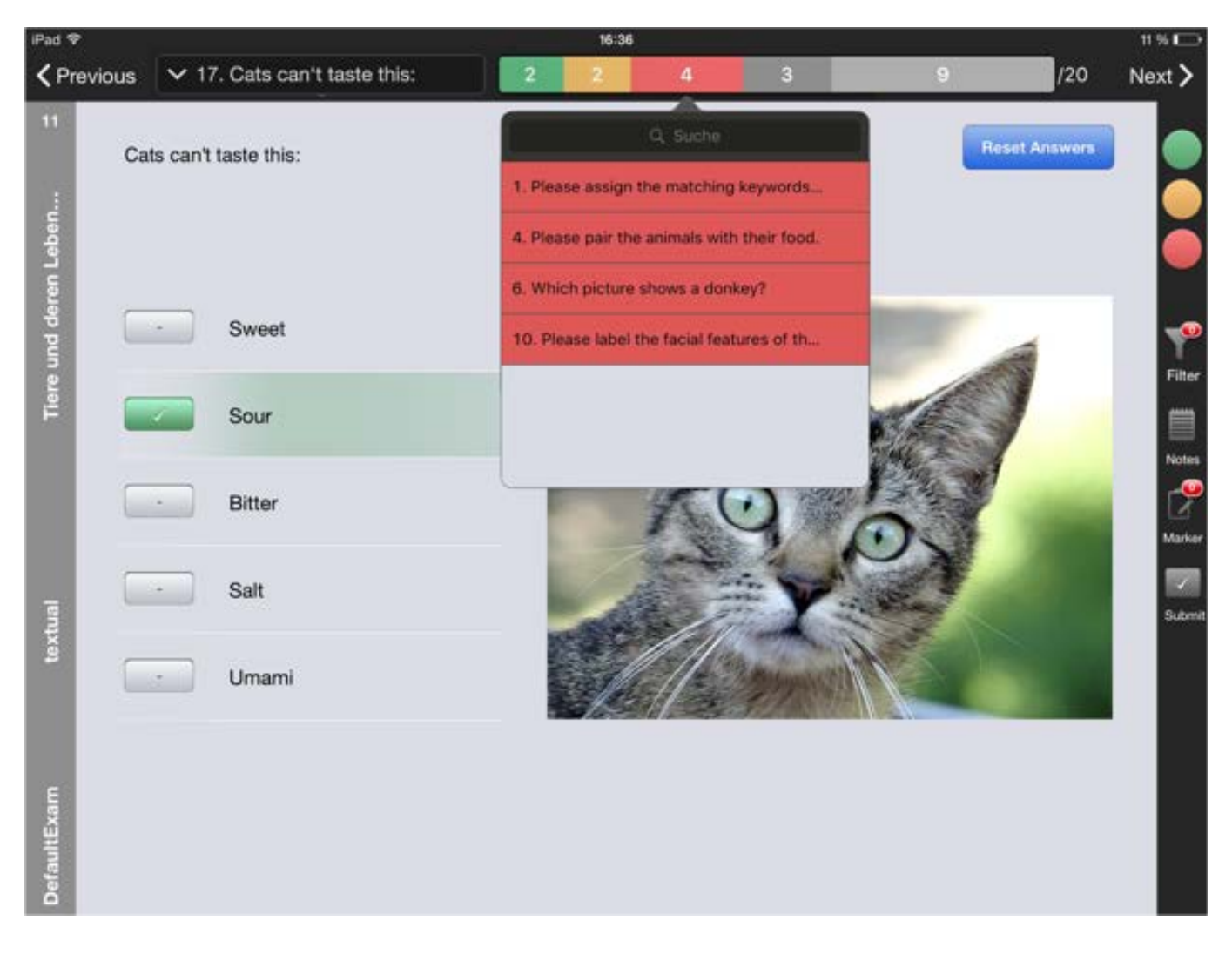

#### Medien Dialog

Medien können wie im oberen Bild dargestellt neben den antworten erscheinen. Die Bilder sind in dieser Ansicht auch zoombar. Bei längeren Textsegmenten oder einer grossen liste an Medien können die Medien in einem Medien-Dialog platziert sein.

Sollten zu einer Frage Medien (Foto, Ton, Video) vorhanden sein, wird in der rechten oberen Ecke ein blauer Knopf angezeigt. Beim Betätigen dieses Knopfes öffnet sich ein Dialogfenster mit allen vorhandenen Medien. Sollten Sie ein Medium auswählen, wird dieses in einem eigenen Fenster angezeigt. Nach dem Schliessen des Fensters wird wieder die aktuelle Frage angezeigt.

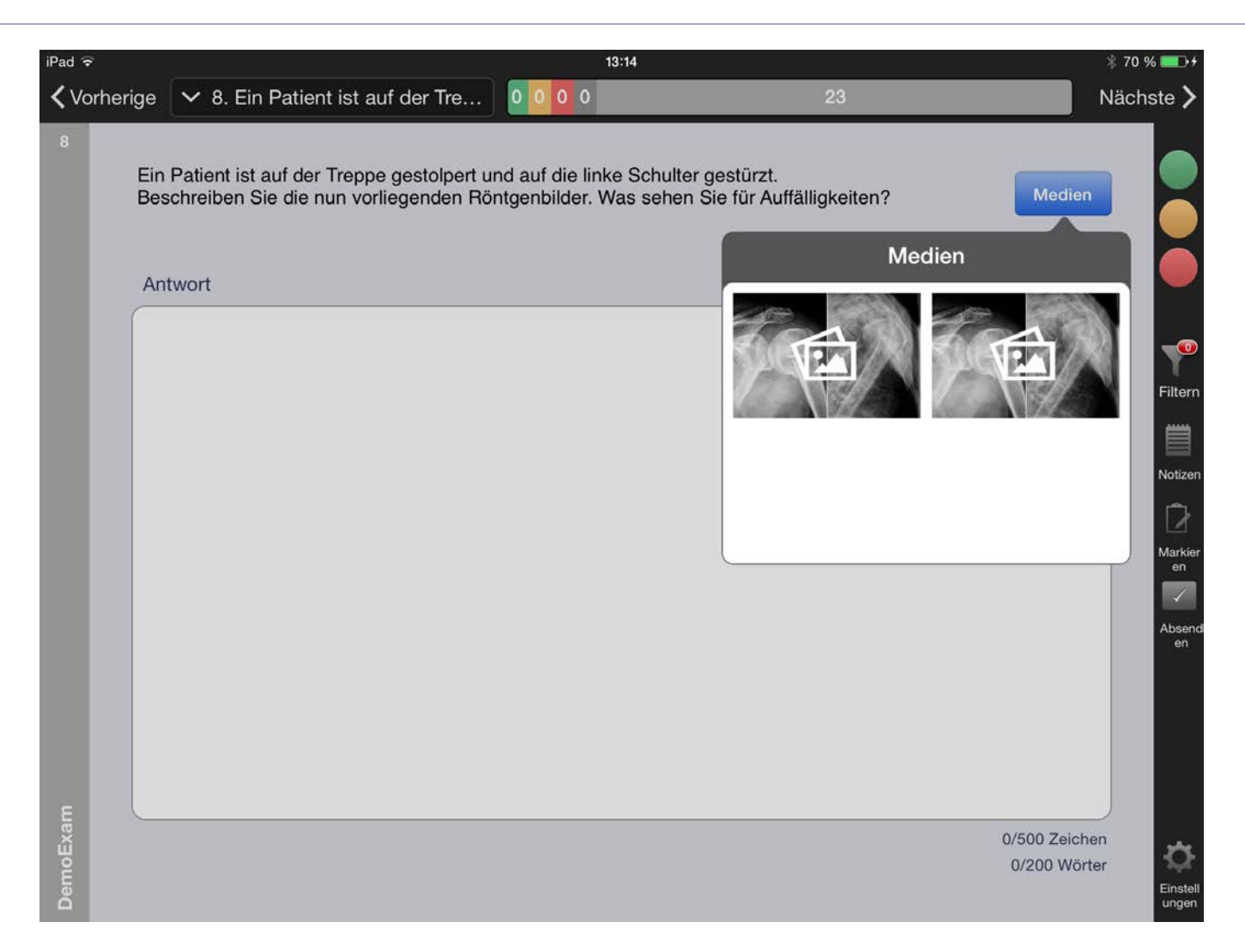

Sie können sich das Bild oder das Video transparent schalten. Es stehen Ihnen verschiedene Transparenzgrade (25-75%) zur Verfügung. Bei einer Transparenz von 75% sind die Elemente kaum mehr sichtbar. Bitte vergessen Sie nicht, dass sie das Fenster in der rechten oberen Ecke schliessen können, auch wenn das Element transparent ist.

Wenn Sie eine Textfrage benutzen und Sie das Eingabefeld markieren, bevor Sie das Bild/Video aufrufen, können Sie dank der Transparenz im Hintergrund schreiben, während dem Sie das Video schauen oder das Bild beobachten.

#### Januar 2016

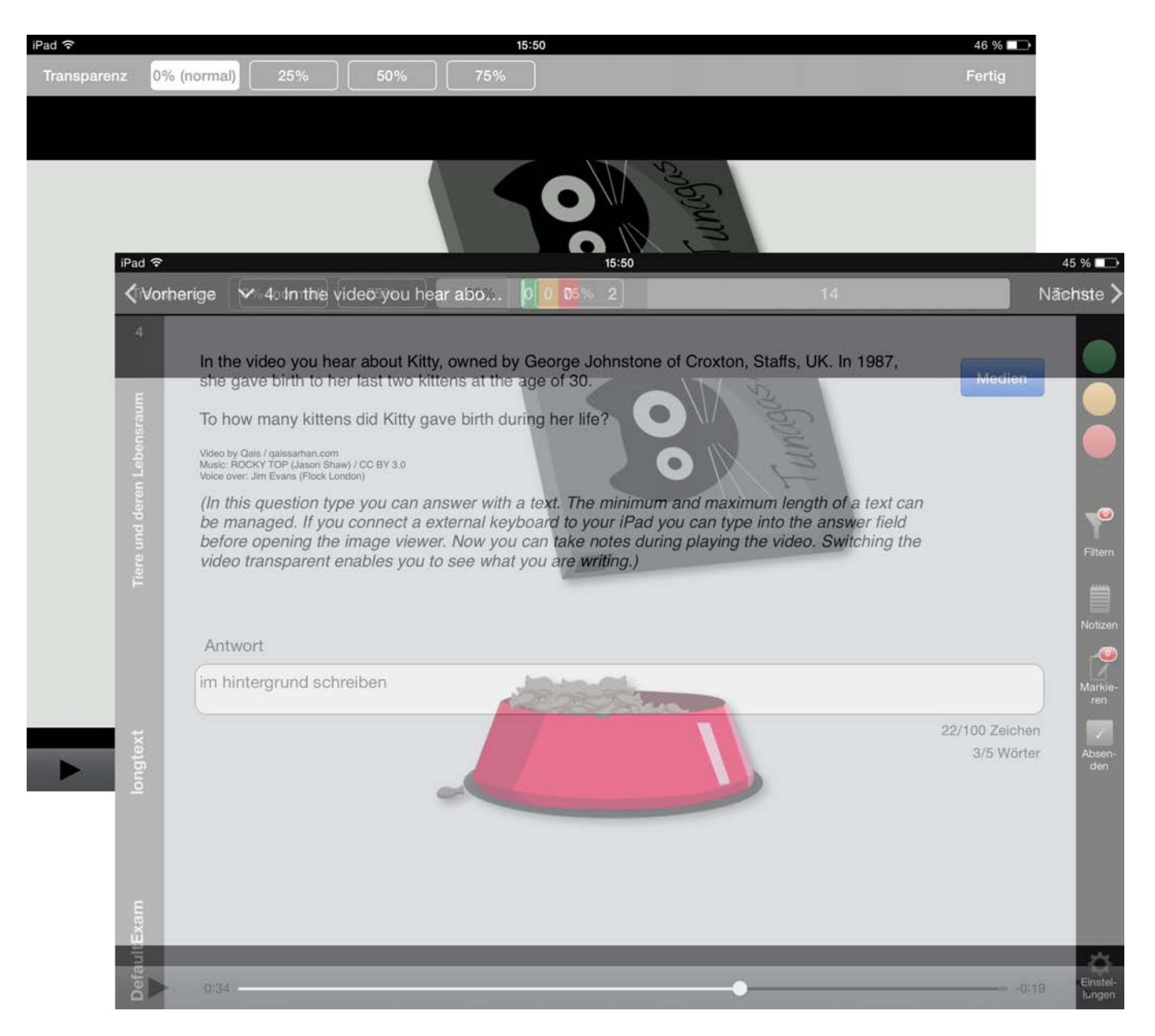

Sie können die Funktionalität auch benutzen um den Fragentext oder die Antworten nochmals durchzulesen ohne den Medien-Viewer zu verlasen.

## A – Richtige auswählen

| iPad 🗢         |       |             |                             |       | 16:01 |    | 4      | 7 % 💶 +            |
|----------------|-------|-------------|-----------------------------|-------|-------|----|--------|--------------------|
| <b>〈</b> Vorhe | erige | <b>∨</b> 3. | Which is the heaviest livin | 0 0 0 | 3     | 13 | Nä     | ichste >           |
| bensraum 6     | Whic  | ch is th    | ne heaviest living bird?    |       |       |    | Medien |                    |
| en Lei         | -     |             | King penguin                |       |       |    |        |                    |
| ere und der    |       |             | Emu                         |       |       |    |        | Filtern            |
| F              | _     |             | Champin                     |       |       |    |        |                    |
|                | -     |             | Sparrow                     |       |       |    |        | Notizen            |
|                | -     |             | Emperor penguin             |       |       |    |        | Markie-<br>ren     |
| la             |       |             |                             |       |       |    |        | Absen-             |
| textu          | -     |             | Ostrich                     |       |       |    |        | den                |
| xam            |       |             |                             |       |       |    |        |                    |
| DefaultE       |       |             |                             |       |       |    |        | Einstel-<br>lungen |

Bei einer Single-Choice Frage, welche auch als A-Frage bezeichnet wird, ist nur eine Reihe mit Buttons angezeigt. Sie können nur eine Antwort als richtig auswählen. Sollten sie sich für eine andere Antwort entscheiden, wird die vorherige Auswahl automatisch de-selektiert.

Die Auswahl kann durch ein nochmaliges Betätigen des Buttons aufgehoben werden.

#### Kprim – Mehrere richtig oder falsch

| iPad 🗢        |                                                                      |                                                                                  | 16:02                                                                   |                                                                             |                                 | 48 % 💷 +           |
|---------------|----------------------------------------------------------------------|----------------------------------------------------------------------------------|-------------------------------------------------------------------------|-----------------------------------------------------------------------------|---------------------------------|--------------------|
| 🗸 Vorheriç    | ge 🔽 5. Cats ca                                                      | an't taste this: (You                                                            | 0005                                                                    |                                                                             | 11                              | Nächste >          |
| Lebensraum G  | Cats can't taste this<br>three correct with c<br>points per question | s: (You have to choose f<br>ontext you will got half p<br>and count of answers o | or every answer if it<br>point, four correct wil<br>can be managed in E | s correct or not. If you ha<br>I give you the full point.<br>BeAXi Server.) | Antwort<br>zurücksetzten<br>The |                    |
| e und deren l | × ×                                                                  | Bitter                                                                           |                                                                         |                                                                             |                                 | Filtern            |
| Tierc         | × ×                                                                  | Sweet                                                                            |                                                                         |                                                                             |                                 | Notizen            |
|               | × ×                                                                  | Salt                                                                             |                                                                         |                                                                             |                                 | Markie-<br>ren     |
| extual        | ×                                                                    | Sour                                                                             |                                                                         |                                                                             |                                 | Absen-<br>den      |
| DefaultExam t |                                                                      |                                                                                  |                                                                         |                                                                             |                                 | Einstel-<br>lungen |

Bei einer Mehrfachwahl-Frage haben Sie zwei Spalten mit Buttons. Sie müssen für jede einzelne Antwort entscheiden, ob diese richtig oder falsch ist.

Falls Sie die Frage neu bearbeiten möchten, können Sie über den Button in der rechten oberen Ecke die Frage zurücksetzen. Es werden alle Antworten dieser Frage zurückgesetzt. Andere Fragen sind vom Zurücksetzen nicht betroffen.

Sollten Sie bei einer Antwort unsicher sein, können sie den Notizblock überlagern und die Antwort entsprechend mit durchstreichen oder einem Fragezeichen kennzeichnen.

# Media Single- oder Multiple-Choice

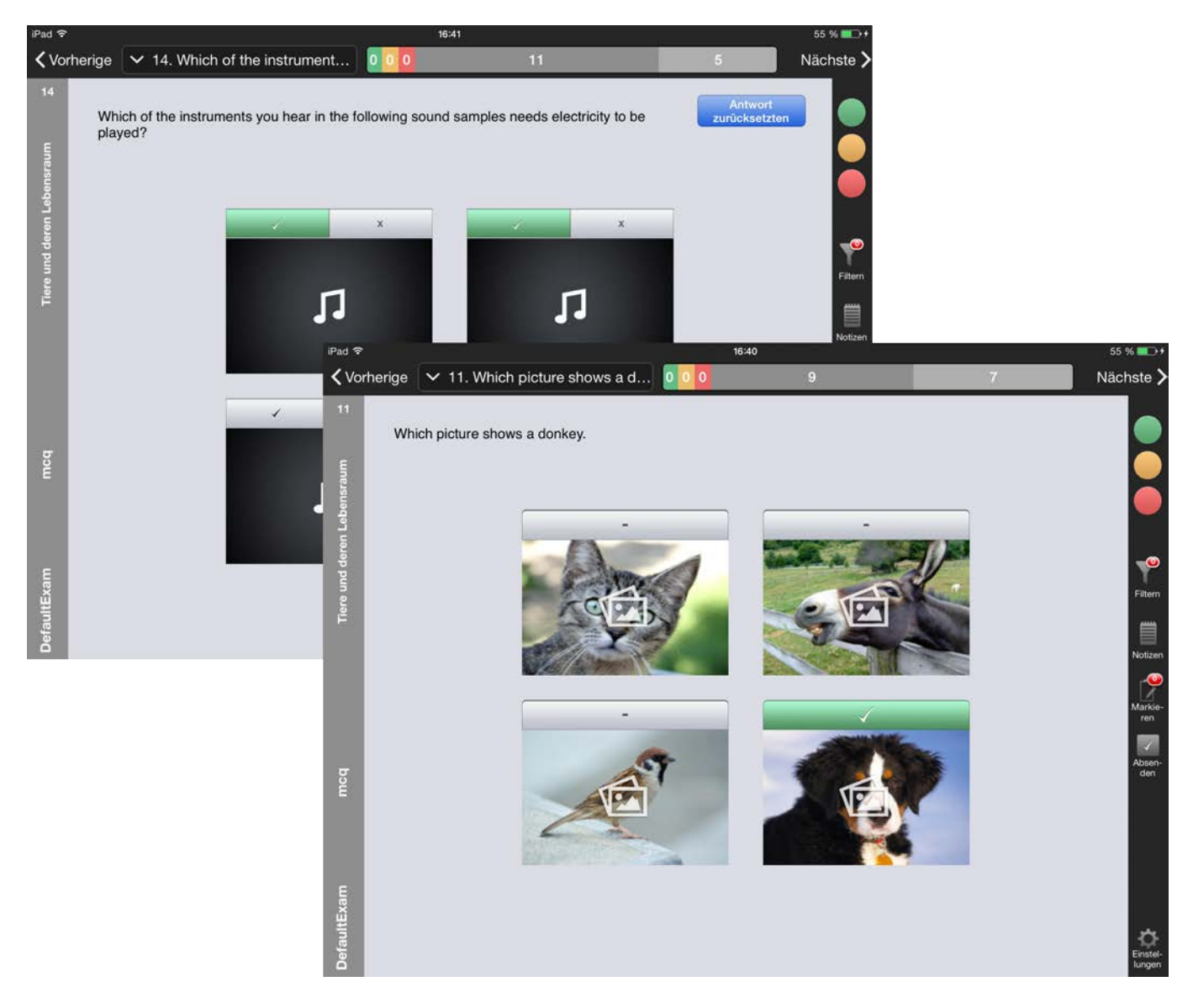

Die Auswahl aus mehreren Medien folgt den gleichen Grundregeln wie eine Singleoder Multiple-Choice mit Textantworten. Die Medien werden in einer Miniatur angezeigt. Das Icon auf der Miniatur weist Sie auf die Art des Mediums hin. Beim Klick auf das Medium wird es im Mediaviewer vergrössert angezeigt. Hier können Sie sich Filme anschauen oder in Bildern Zoomen, um das ganze Bild im Detail zu erkunden.

## Freitext-Antwort

| iPad 후                                |                                                                                                    |                                                                              | 16:23                                                             | 3                                                                       |                                                                                                 | 52 %                                                                        | <b>•••</b> + |                       |
|---------------------------------------|----------------------------------------------------------------------------------------------------|------------------------------------------------------------------------------|-------------------------------------------------------------------|-------------------------------------------------------------------------|-------------------------------------------------------------------------------------------------|-----------------------------------------------------------------------------|--------------|-----------------------|
| <b>〈</b> Vorherige                    | ✓ 7. The Monkey and                                                                                                    | the Dolp                                                                     | 0 0 0                                                             | 6                                                                       | 10                                                                                              | Nächs                                                                       | ste >        |                       |
| 7                                     | Frage                                                                                                    |                                                                              |                                                                   |                                                                         | Antwort                                                                                         |                                                                             | ~            |                       |
| d deren Lebensraum<br>cos<br>me<br>be | e Monkey and the Dolphi<br>Sailor, bound on a long voy<br>ast of Greece, a violent ten<br>re obliged to swim for their<br>a man (whom he is always | n<br>age, took with<br>pest arose, in<br>lives. A Dolph<br>s said to befrier | him a Monkey<br>which the ship<br>in saw the Mon<br>nd), came and | to amuse him w<br>was wrecked, a<br>nkey contending<br>placed himself u | nile on shipboard. As<br>nd he, his Monkey an<br>with the waves, and s<br>nder him, to convey h | he sailed off the<br>d all the crew<br>upposing him to<br>im on his back in | •            |                       |
| g sat                                 | tety to the shore. When the the Monkey if he were an                                                                                               | Dolphin arrive<br>iPad 중                                                     | ed with his burd                                                  | len in sight of lar                                                     | Id not far from Athens                                                                          | , he demanded                                                               |              | 52 % 💷 <del>+</del>   |
| e nol                                 | blest families in that city.                                                                                                    | <b>〈</b> Vorherige                                                           | ✓ 7. The Me                                                       | onkey and the [                                                         | 0 0 0 0                                                                                         | 7                                                                           | 9            | Nächste >             |
| Th                                    | e Dolphin then inquired if                                                                                                    | 7                                                                            |                                                                   | Frage                                                                   |                                                                                                 |                                                                             | Antwort      |                       |
| wa<br>fals                            | is an intimate friend, who v<br>sehoods, dipped the Monk                                                                                           | E                                                                            |                                                                   |                                                                         |                                                                                                 |                                                                             |              |                       |
| - Wi                                  | hats is the moral of this fat                                                                                                    | Ant Ant                                                                      | twort                                                             |                                                                         |                                                                                                 |                                                                             |              |                       |
| igtex (H                              | ere vou can test the textu:                                                                                                    | ant                                                                          | wort                                                              |                                                                         |                                                                                                 |                                                                             |              |                       |
|                                       |                                                                                                    | Tiere und dere                                                               |                                                                   |                                                                         |                                                                                                 |                                                                             |              | Fitern                |
| Exam                                  |                                                                                                    |                                                                              |                                                                   |                                                                         |                                                                                                 |                                                                             |              | Notizen               |
| efault<br>s                           | pringe zur Antwort                                                                                                    |                                                                              |                                                                   |                                                                         |                                                                                                 |                                                                             |              | 7/500 Zeichen Markie- |
|                                       |                                                                                                    |                                                                              |                                                                   |                                                                         |                                                                                                 |                                                                             |              | 1/200 Wörter          |
|                                       |                                                                                                    | longtex                                                                      |                                                                   |                                                                         |                                                                                                 |                                                                             |              | Absen-<br>den         |
|                                       |                                                                                                    | E                                                                            |                                                                   |                                                                         |                                                                                                 |                                                                             |              |                       |
|                                       |                                                                                                    | ultExar                                                                      |                                                                   |                                                                         |                                                                                                 |                                                                             |              |                       |
|                                       |                                                                                                    | Defa                                                                         | oringe zur Frage                                                  |                                                                         |                                                                                                 |                                                                             |              | Einstel-<br>lungen    |

Bei Fragen mit Freitext-Antworten gibt es zwei Varianten. Bei der ersten Variante werden Frage und Antwortfeld untereinander angezeigt. Dank der USB-Tastatur kann die Touch-Tastatur ausgeblendet werden, so dass Sie auf dem Bildschirm genügend Platz haben, um beides gleichzeitig sehen zu können. Sollte keine USB-Tastatur angehängt sein, wird der Fragentext während dem Schreiben ausgeblendet, damit Sie Ihre Eingaben sehen. Bei der zweiten Variante (bei sehr langen Fragen) werden Frage und Antwort in zwei Tab-Elementen angezeigt. Durch das Zusammenspiel von iPad und USB-Tastatur ist es möglich, das Antwortfeld, auch wenn es sich im Hintergrund befindet, aktiv zu halten. Konkret heisst dies: Schon während Sie ein Bild betrachten oder einen Film schauen, können sie die Antwort schreiben, vorausgesetzt Sie haben das **Antwortfeld vorgängig markiert**. Sie können das Bild oder das Video durchsichtig schalten.

| iPad 🗢       |                          | i.                              |                               |                                          |                            | 16:23                     |              |               |              |           | 52 %        | •                     |                                          |
|--------------|--------------------------|---------------------------------|-------------------------------|------------------------------------------|----------------------------|---------------------------|--------------|---------------|--------------|-----------|-------------|-----------------------|------------------------------------------|
| <b>〈</b> Vor | herige                   | <b>∨</b> 4                      | . In the vide                 | eo you hear                              | abo 0                      | 0 0                       | 6            |               | 10           |           | Nächs       | ste >                 |                                          |
| 4            | In th<br>she             | ne vide<br>gave                 | eo you hear<br>birth to her l | about Kitty,<br>ast two kitte            | owned by G<br>ns at the ag | eorge Johnsto<br>e of 30. | one of Croxt | on, Staffs, U | IK. In 1987, | Med       | dien        |                       |                                          |
| ensraum      | To h                     | now r                           | Pad 奈<br>✔ Vorherige          | 🗸 4. ln                                  | the video y                | ou hear abo.              | 000          | 16:23<br>6    |              |           | 10          |                       | <sup>52</sup> % ■⊃ ≁<br>Nächste <b>〉</b> |
| ren Lebi     | Video<br>Music:<br>Voice | by Qais<br>: ROCK1<br>over: Jin | 4                             | C. C. C. C. C. C. C. C. C. C. C. C. C. C |                            |                           |              |               |              |           |             |                       |                                          |
| und dei      | be i<br>befo             | mana<br>pre o                   | E                             | ntwort                                   |                            |                           |              |               |              |           |             | Medie                 | an 📉                                     |
| Tiere        | vide                     | eo tra                          | ar                            | ntwort schre                             | iben                       |                           |              |               |              |           |             |                       |                                          |
|              | Ant                      | twort                           | eren Lel                      |                                          |                            |                           |              |               |              |           |             | 16/100 Zeid<br>2/5 Wo | hen<br>irter                             |
|              | anty                     | wort                            | e und d                       |                                          |                            |                           |              |               |              |           |             |                       | Filtern                                  |
| jtext        |                          |                                 | Tier                          |                                          |                            |                           |              |               |              |           |             |                       |                                          |
| long         |                          |                                 |                               |                                          |                            |                           | artwo        | ork schreibe  | now          | artwork s | schreibe no | 0                     |                                          |
|              |                          |                                 | Q                             | w                                        | E                          | R                         | т            | Υ             | U            | 1         | 0           | Р                     | $\mathbf{X}$                             |
| efaultExam   |                          |                                 | A                             | s                                        | D                          | F                         | G            | Н             | J            | к         | L           |                       | return                                   |
| Δ            |                          |                                 | +                             | z                                        | x                          | С                         | v            | в             | N            | М         | !           | ?                     | •                                        |
|              |                          |                                 | .?123                         |                                          |                            |                           |              |               |              |           |             | .?123                 |                                          |

Die Anzahl Wörter oder Buchstaben im Eingabefeld ist beschränkt. In der rechten unteren Ecke sehen Sie, wie viele maximal möglich sind und wie viele Sie bereits geschrieben haben. Die Grösse des Antwortfeldes passt sich automatisch an die maximale Länge des Textes an. Mit anderen Worten wird das Feld bei 100 möglichen Zeichen nur zwei Zeilen hoch sein und bei 500 Zeichen den halben Bildschirm füllen. So haben Sie jederzeit eine optische Kontrolle, wie lang die erwartete Antwort sein soll.

#### Zeichnung als Antwort

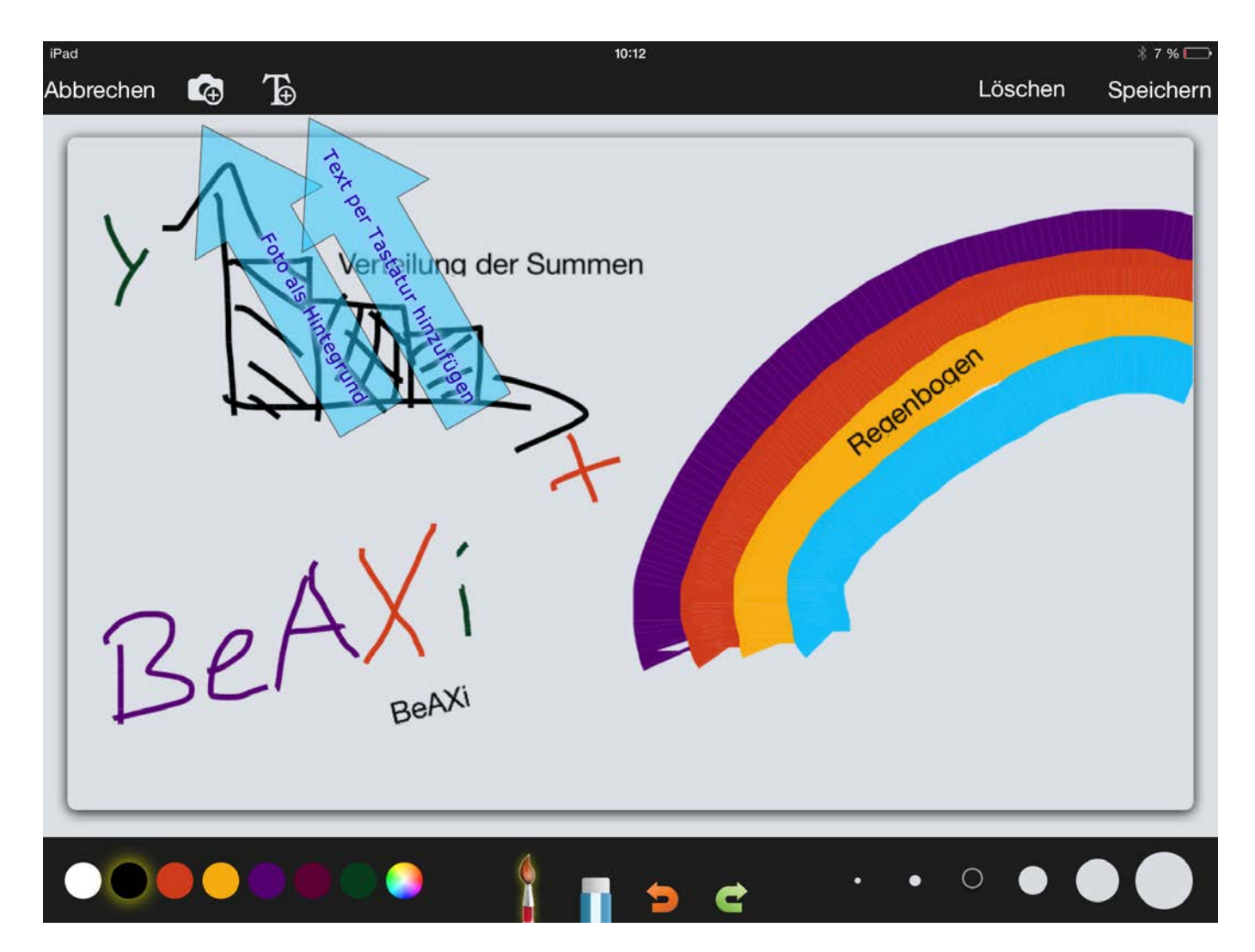

Das Zeichnen auf dem iPad ist nicht jedermanns Sache. Sie dürfen dieses innovative Tool nutzen, aber Sie haben auch die Möglichkeit, auf den letzten Seiten dieses Heftes eine Bleistift-Zeichnung anzufertigen. Sie können selber wählen, wie sie vorgehen:

- 1. auf dem iPad zeichnen und beschriften
- 2. Bleistift-Zeichnung anfertigen, abfotografieren und auf dem iPad nachträglich beschriften
- 3. komplett auf Papier zeichnen und beschriften, danach abfotografieren

Hier ist es wichtig zu wissen, dass eine bereits gespeicherte Zeichnung nicht mehr radiert werden kann. Striche können radiert und Texte geändert werden, solange die Zeichnung im Vordergrund aktiv ist.

## Long Menu - Antworten filtern

| iPad 🗢                 |                                                      |                                                                | Ser Marine Inc.                                    | 16:23                                            |                                                |                                                |                                                |                                                   | 52 % 💷 +                                                  |                                            |                        |
|------------------------|------------------------------------------------------|----------------------------------------------------------------|----------------------------------------------------|--------------------------------------------------|------------------------------------------------|------------------------------------------------|------------------------------------------------|---------------------------------------------------|-----------------------------------------------------------|--------------------------------------------|------------------------|
| <b>〈</b> Vorherige     | ✓ 6. Which                                           | h of the following                                             | bre 000                                            | 0                                                | 6                                              |                                                | 10                                             |                                                   | Nächste >                                                 |                                            |                        |
| e Whi<br>lot o<br>he l | ich of the follo<br>of answers. It<br>has to reprodu | wing breeds is the<br>would be possible<br>uce it by searching | largest dome:<br>to add more ti<br>for keywords.   | sticated cat I<br>han hundred<br>And you are     | oreed? (In th<br>. The studen<br>able to corr  | is single cho<br>t is unable t<br>ect it autom | bice question<br>o find the cor<br>atically.)  | you will find<br>rect answer,                     | a                                                         |                                            |                        |
| d der                  |                                                      |                                                                |                                                    | Q                                                |                                                |                                                |                                                |                                                   |                                                           |                                            |                        |
| 5                      | Amer                                                 | rican Eskimo Dog                                               |                                                    |                                                  |                                                |                                                |                                                |                                                   | Filtern                                                   |                                            |                        |
| Ĕ                      |                                                      | iPad 후                                                         |                                                    |                                                  |                                                |                                                | 16:23                                          |                                                   |                                                           |                                            | 52 % 💼 🕫               |
|                        | Bulld                                                | og 🗸 Vorheriq                                                  | ge 🗸 6. W                                          | hich of the f                                    | ollowing bre                                   | ə <mark>0 0 0</mark>                           | 6                                              |                                                   |                                                           | 10                                         | Nächste >              |
| tual                   | Affen                                                | pinsche<br>unpusu                                              | Which of the f<br>lot of answers<br>he has to repi | ollowing bre<br>to It would be<br>roduce it by s | eds is the lar<br>possible to<br>searching for | gest domes<br>add more th<br>keywords.         | ticated cat br<br>an hundred.<br>And you are a | reed? (In this<br>The student i<br>able to correc | single choice o<br>is unable to find<br>ct it automatical | question you v<br>1 the correct a<br>lly.) | will find a<br>answer, |
| tex                    | Löwc                                                 | hen g                                                          |                                                    |                                                  |                                                |                                                |                                                |                                                   |                                                           |                                            |                        |
|                        | Krom                                                 | ifohrlän geren                                                 | Q kroj                                             | romfohrlände                                     | ər                                             |                                                |                                                |                                                   |                                                           |                                            | Filtern                |
| faultExan              | Amer                                                 | rican Bu                                                       |                                                    |                                                  |                                                |                                                |                                                |                                                   |                                                           |                                            | Notizen                |
| ă (                    | Beag                                                 | le                                                             |                                                    |                                                  |                                                |                                                |                                                |                                                   |                                                           |                                            |                        |
|                        |                                                      | Q                                                              | W                                                  | E                                                | R                                              | Т                                              | Y                                              | U                                                 | 1                                                         | 0                                          | Р 🙁                    |
|                        |                                                      | A                                                              | s                                                  | D                                                | F                                              | G                                              | Н                                              | J                                                 | к                                                         | L                                          | Search                 |
|                        |                                                      |                                                                | z                                                  | x                                                | С                                              | v                                              | в                                              | Ν                                                 | М                                                         | ! ?<br>, .                                 |                        |
|                        |                                                      | .?123                                                          | 3                                                  |                                                  |                                                |                                                |                                                |                                                   |                                                           | .?                                         | 123                    |

Dieser Fragentyp ähnelt einer Single-Choice-Frage. In der Regel ist nur eine Antwort korrekt, es könnten allerdings auch mehrere Antworten zugelassen sein. Sie werden darauf im Fragentext hingewiesen. Die Besonderheit dieses Fragentyps ist, dass hunderte von Antworten hinterlegt sein können. Sie müssen nach Schlüsselwörtern filtern, um zur richtigen Antwort zu kommen.

## Im Bild zeigen

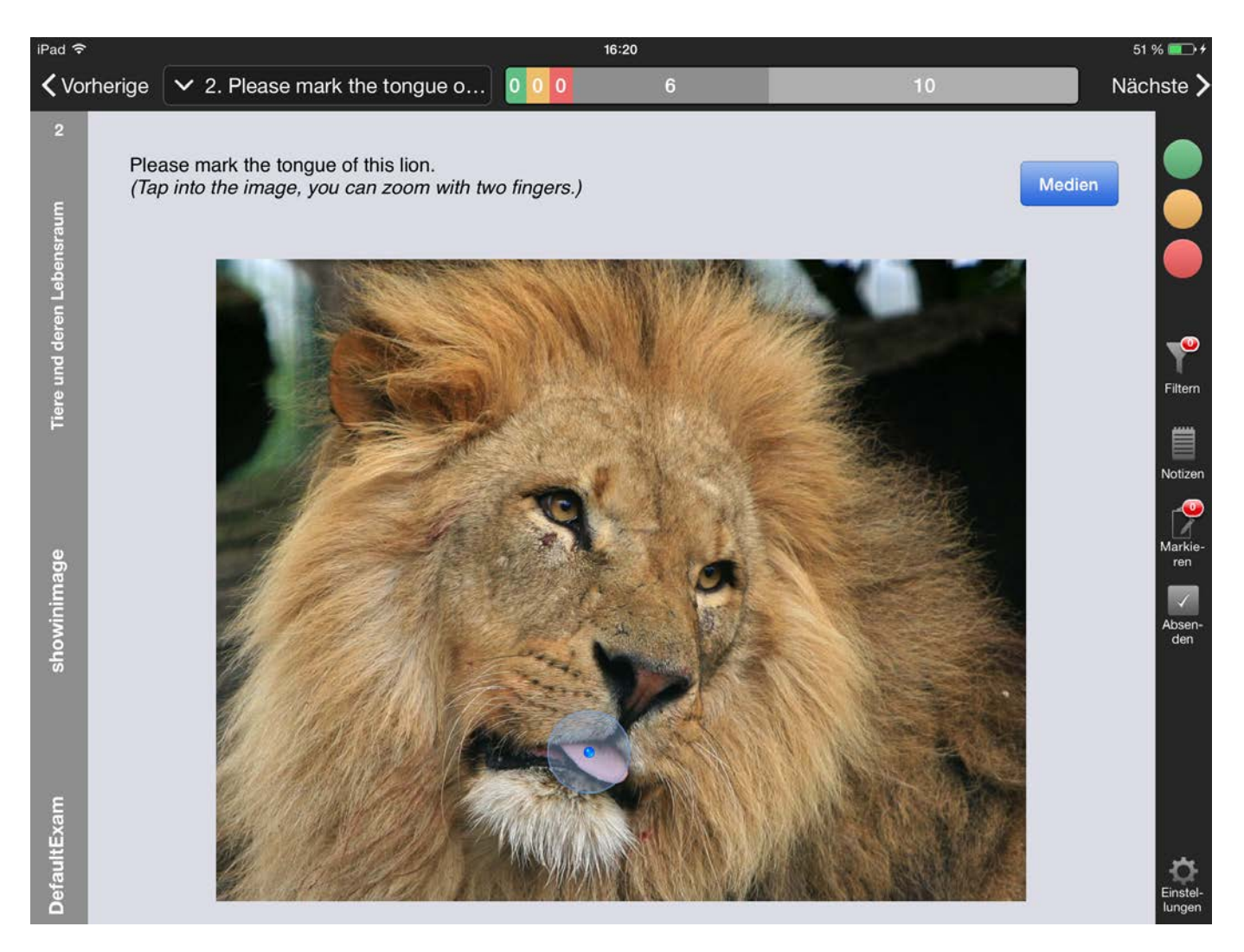

Bei diesem Fragentyp müssen Sie in das Bild klicken, um den richtigen Punkt zu markieren. Im Hintergrund ist die richtige Antwort mit einer Fläche mit einem Sicherheitsbereich markiert, Sie müssen also nicht exakt einen Punkt treffen. Sollten Sie es aber wünschen, können Sie mit zwei Fingern im Bild zoomen um in der Vergrösserung den Punkt genauer positionieren zu können.

## Aus Schlüsselwörtern auswählen (ImageKeyword)

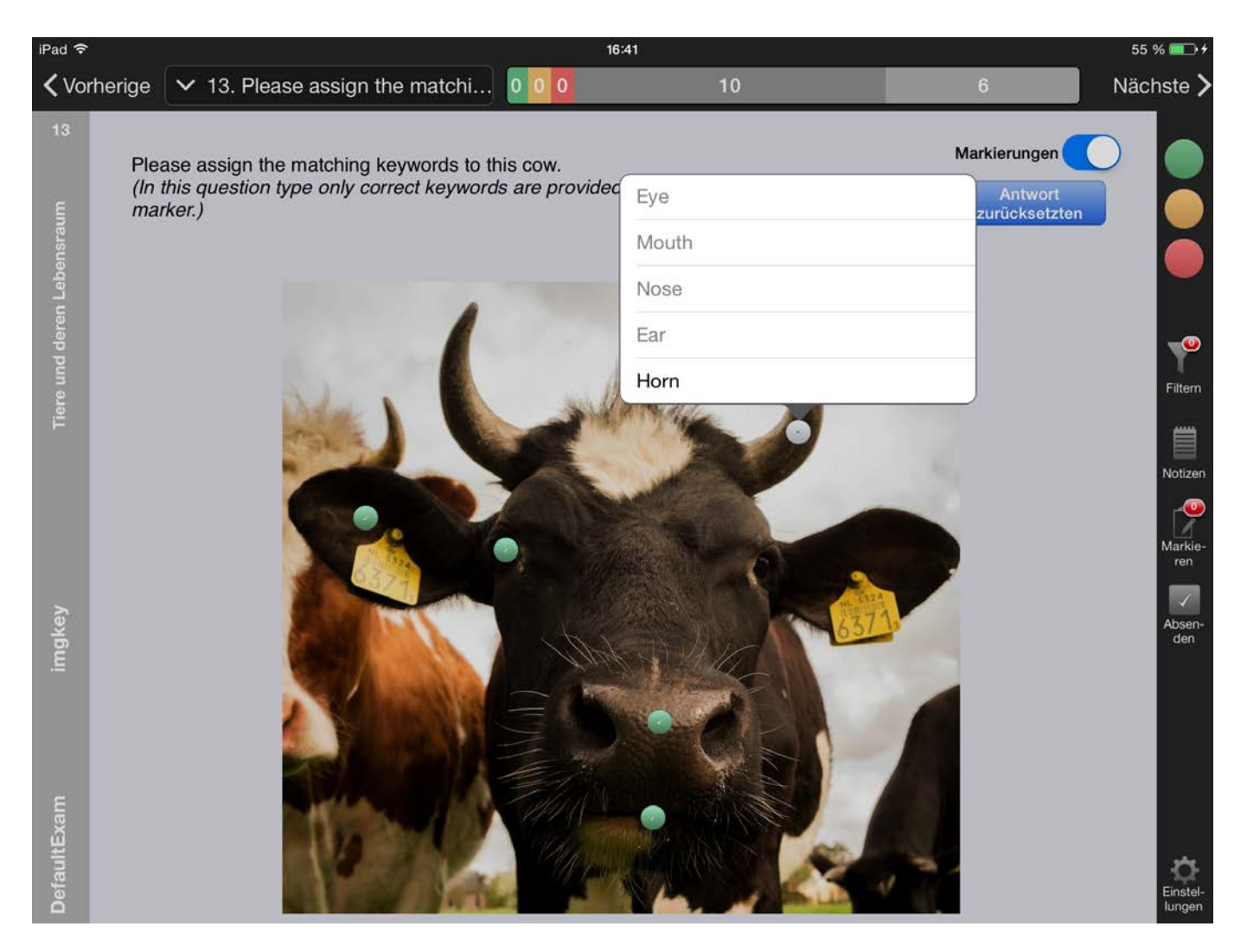

In dieser Frage wird ein Bild mit mehreren Markern angezeigt. Beim Klicken auf den Marker wird ein Pop-Over mit vordefinierten Begriffen angezeigt. Jeder Begriff gehört zu einem Marker. Ein zugeordneter Begriff wird mit einem grünen Marker signalisiert. Bereits vergebene Begriffe sind im Pop-Over grau gelistet. Sollten Sie den ausgegrauten Begriff nochmals auswählen, wird er am zuvor ausgewählten Ort entfernt.

# Schlüsselwort schreiben

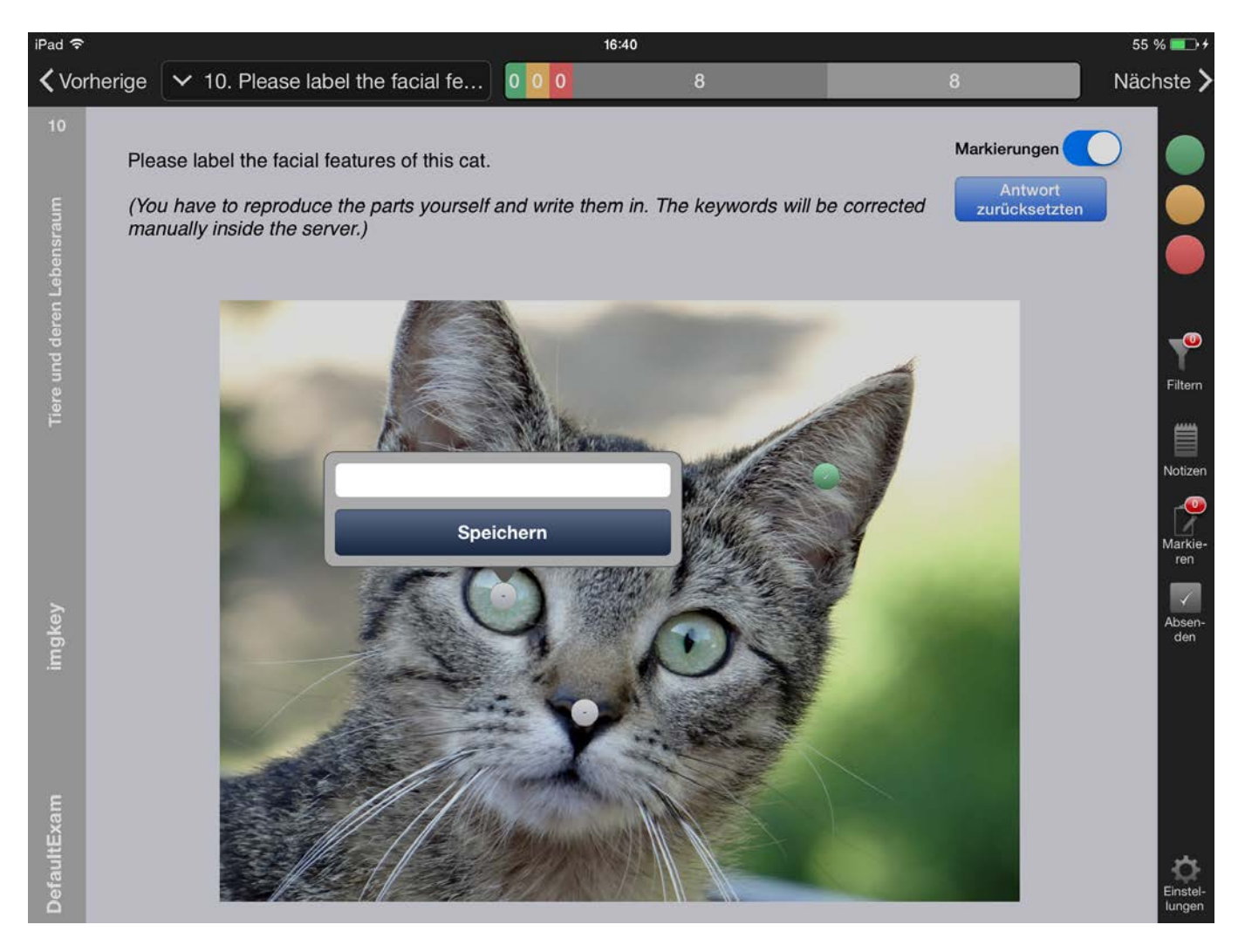

Bei dieser Abwandlung des ImageKeyword-Fragetyps müssen Sie den gesuchten Begriff selber reproduzieren und als Antworttext hinterlegen. Die Antworten werden manuell korrigiert.

## Schlüsselwort suchen

| iPad ᅙ                     |                                   | _                                                        |                                                                               |                                                                                                    |                                                            | 16:24                                                 |                |                               |                    |       | 52 % 💷 🗲  |
|----------------------------|-----------------------------------|----------------------------------------------------------|-------------------------------------------------------------------------------|----------------------------------------------------------------------------------------------------|------------------------------------------------------------|-------------------------------------------------------|----------------|-------------------------------|--------------------|-------|-----------|
| <b>&lt;</b> Vor            | herige                            | 🗸 8. L                                                   | ease label <sup>:</sup>                                                       | the marked p                                                                                              | 000                                                        | 7                                                     |                |                               |                    |       | Nächste > |
| Tiere und deren Lebensraum | Lea<br>(Op<br>But<br>and<br>is to | se label<br>en a mai<br>there ard<br>Mouth).<br>o enable | the marked (<br>ker and stai<br>e not only co<br>This is a dif<br>saving also | points on this ele<br>t writing. The key<br>rrect keywords in<br>ficult question typ<br>non-dictionary ke | phant.<br>word apper<br>n list. Corre<br>yword<br>Ey<br>Ey | ears after you<br>ect keywords<br>eye<br>ye<br>yebrow | u wrote the fi | Mari<br>in. z<br>isk<br>roach | Filtern<br>Notizen |       |           |
| G                          | 2                                 | W                                                        | E                                                                             | R                                                                                                    | т                                                          | Υ                                                     | U              | 1                             | 0                  | Р     | ×         |
|                            | А                                 | S                                                        | ; [                                                                           | ) F                                                                                                    | G                                                          | Н                                                     | J              | к                             | L                  | 6     | Search    |
|                            |                                   | z                                                        | x                                                                             | С                                                                                                    | v                                                          | в                                                     | Ν              | М                             | !<br>,             | ?     | •         |
|                            | ?123                              |                                                          |                                                                               |                                                                                                    |                                                            |                                                       |                |                               |                    | .?123 | ~         |

Bei dieser Abwandlung des ImageKeyword-Fragetyps müssen Sie die ersten paar Buchstaben des Wortes schreiben. Nach dem Erreichen der in der Fragenstellung vorgegeben Anzahl Buchstaben (in der Regel 3) wird eine Auswahlliste mit möglichen Antworten angezeigt. Wenn Sie einen Begriff auswählen, wird der Marker als "beantwortet" angezeigt. Aber Achtung, es verbergen sich nicht nur richtige Begriffe in der Liste.

#### Lückentext (auswählen)

| iPad 훅          | Ì                           |                                                                       |                                                                            | 07:38                                   |                                                     | 97 % 💳             |
|-----------------|-----------------------------|-----------------------------------------------------------------------|----------------------------------------------------------------------------|-----------------------------------------|-----------------------------------------------------|--------------------|
| <b>&lt;</b> Vor | herige                      | ✓ 8. Die (((gap:179))                                                 | 9))) ist in der 0000                                                       | 2                                       | 15                                                  | Nächste >          |
| 8               | Die<br>Klas<br>die I<br>Das | is<br>sische Beispiele sind die<br>nsekten (z. B. die Umwa<br>Stadium | t in der Zoologie die Umwand<br>Froschlurche (Umwandlung o<br>ndlung einer | lung der<br>Jer aquatischen<br>über die | zum .<br>zur terrestrischen Form) und<br>zum zum ). |                    |
|                 |                             |                                                                       | Puppe                                                                      | •                                       |                                                     | Filtern            |
| eine            |                             |                                                                       | Adultstadium                                                               |                                         |                                                     | Notizen            |
| Right           |                             |                                                                       | Ei<br>Metamorphose                                                         |                                         |                                                     | Markie-<br>ren     |
| àpSelect        |                             |                                                                       | Schmetterling<br>Kaulquappe                                                |                                         |                                                     | Absen-<br>den      |
| 0               |                             |                                                                       | Larvenform                                                                 |                                         |                                                     |                    |
| tttt            |                             |                                                                       |                                                                            |                                         |                                                     | Einstel-<br>lungen |

In dieser Frage wird ein Text mit mehreren Lücken angezeigt. Beim Klicken auf eine Lücke wird ein Pop-Over mit vordefinierten Begriffen angezeigt. Bereits vergebene Begriffe sind im Pop-Over grau gelistet. Sollten Sie den ausgegrauten Begriff nochmals auswählen, wird er am zuvor ausgewählten Ort entfernt.

# Lückentext (suchen)

| iPad 훅          | Ĩ.                 |          |                                  |                                                           |                            | 07:38                                  |   |                                 |                    | 97 % 📥             |
|-----------------|--------------------|----------|----------------------------------|-----------------------------------------------------------|----------------------------|----------------------------------------|---|---------------------------------|--------------------|--------------------|
| <b>&lt;</b> Vor | herige             | 🗸 8. l   | Die (((gap:17                    | 9))) ist in der                                           | 000                        | 2                                      |   | 15                              |                    | Nächste >          |
| 8               | Die<br>Klas<br>die | sische B | eispiele sind d<br>z. B. die Umw | st in der Zoologie<br>ie Froschlurche (U<br>andlung einer | die Umwandl<br>mwandlung c | ung der<br>ler aquatischer<br>über die | n | zum<br>zur terres<br>zur terres | trischen Form) und |                    |
|                 | Das                | Stadium  |                                  | Q meta                                                    |                            |                                        |   |                                 |                    |                    |
|                 |                    |          |                                  | Metamorph                                                 | OSE                        |                                        |   |                                 |                    | Filtern            |
| ein             |                    |          |                                  |                                                           |                            |                                        |   |                                 |                    | Notizen            |
| tRight          |                    |          |                                  |                                                           |                            |                                        |   |                                 |                    | Markie-<br>ren     |
| GapSelect       |                    |          |                                  |                                                           |                            |                                        |   |                                 |                    | Absenden           |
| ŧŧ              |                    |          |                                  |                                                           |                            |                                        |   |                                 |                    | Einstel-<br>lungen |

Bei dieser Abwandlung des Lückentext-Fragetyps müssen Sie die ersten paar Buchstaben des Wortes schreiben. Nach dem Erreichen der in der Fragenstellung vorgegeben Anzahl Buchstaben (in der Regel 3) wird eine Auswahlliste mit möglichen Antworten angezeigt. Achtung, es verbergen sich nicht nur richtige Begriffe in der Liste.

# Lückentext (schreiben)

| iPad 🗢            | 07:38                                                                                                    | 97 % 💷             |
|-------------------|----------------------------------------------------------------------------------------------------|--------------------|
| <b>〈</b> Vorherig | ge 🗸 8. Die (((gap:179))) ist in der 0 0 0 2 15                                                                                                    | Nächste >          |
| 8                 | Die sist in der Zoologie die Umwandlung der zum .<br>Klassische Beispiele sind die Froschlurche (Umwandlung der aquatischen 2 zur terrestrischen Form) und<br>die Insekten (z. B. die Umwandlung einer 2 über die 2 zum 2 ).<br>Das Stadium |                    |
| o                 | Speichern                                                                                                    | Filtern            |
| ein               |                                                                                                    | Notizen            |
| Right             |                                                                                                    | Markie-<br>ren     |
| GapSelect         |                                                                                                    | Absenden           |
| ŧŧ                |                                                                                                    | Einstel-<br>lungen |

Bei dieser Abwandlung des Lückentext-Fragetyps müssen Sie den gesuchten Begriff selber reproduzieren und als Antworttext hinterlegen. Die Antworten werden manuell korrigiert.

# Formelantwort

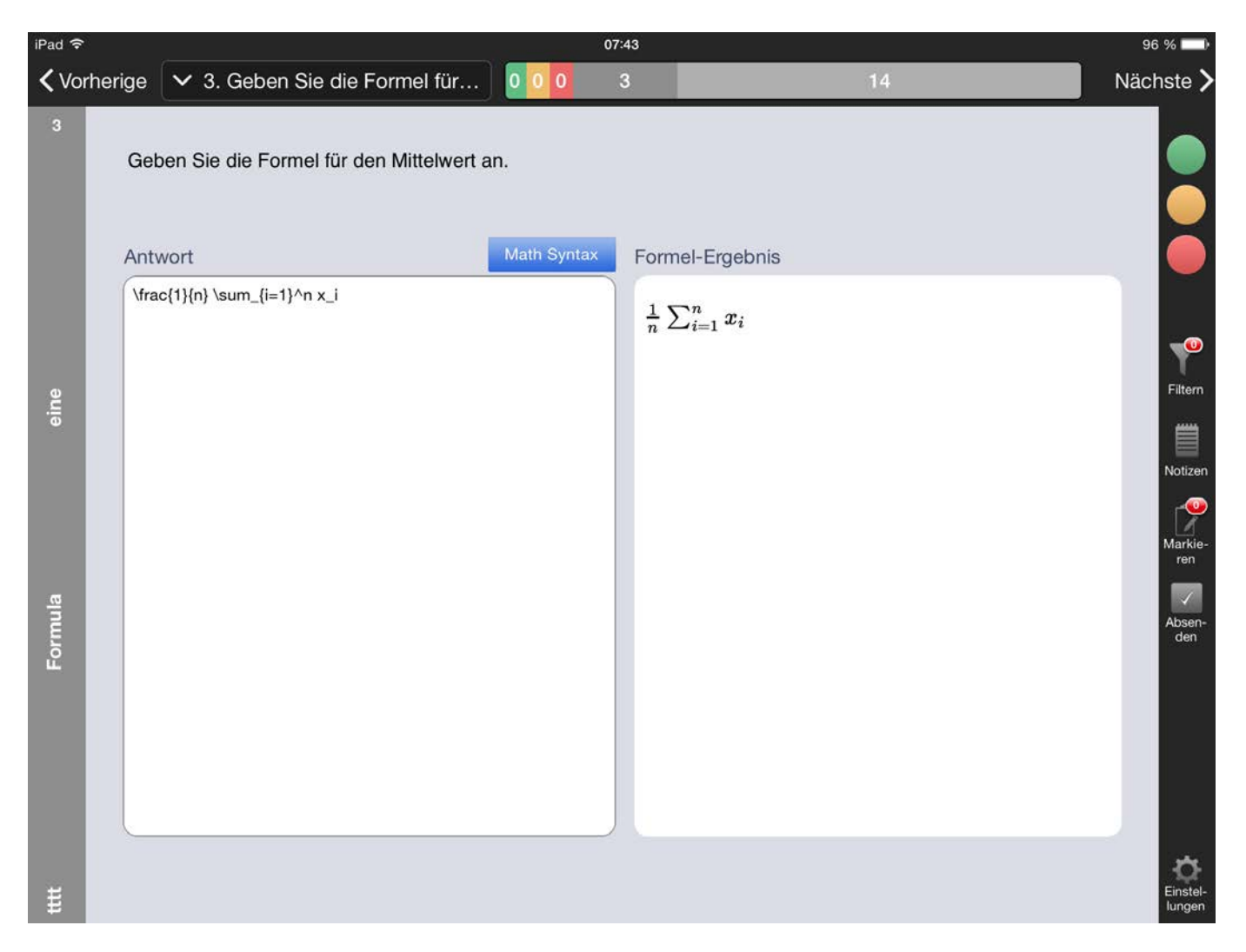

Bei diesem Fragetyp besteht die erwartete Antwort aus einer Formel. Im linken Feld wir die Antwort in Form von Formelsyntax eingegeben und im rechten Feld simultan übersetzt. So sehen Sie direkt, wie Ihre Antwort aussehen wird. Als Hilfestellung kann eine Referenz der unterstützten Syntax aufgerufen werden.

#### Zahlantwort (Schieberegler)

| iPad 훅    |         |     |      |      |       |      |       |       |         |       | 07:44 |    | 96 % 🗌                   |                       |
|-----------|---------|-----|------|------|-------|------|-------|-------|---------|-------|-------|----|--------------------------|-----------------------|
| 🗸 Voi     | rherige | ~   | • 1  | 1. L | ösu   | ng c | ler ( | Gleio | chung 4 | . 000 | 4     | 13 | Nächste                  | >                     |
| 11        | Lös     | ung | ) de | r Gl | leich | ung  | 40=   | =48x  | +2x+15  |       |       |    | Antwort<br>zurücksetzten |                       |
|           | Antv    | wor | t    |      |       |      |       |       | 3       |       |       |    |                          |                       |
|           |         | +   | 0    | i.   | 0     | 0    | 0     |       | 4<br>5  |       |       |    | Y                        | 0                     |
| eine      |         | ÷   | 1    |      | 1     | 1    | 1 2   |       | 6<br>7  |       |       |    | Filt                     | in the second         |
| er        |         |     |      |      |       |      |       |       |         |       |       |    | Noti<br>Mar<br>re        | zen<br>O<br>kie-<br>n |
| MathSpinn |         |     |      |      |       |      |       |       |         |       |       |    | Abs                      | en-<br>m              |
|           |         |     |      |      |       |      |       |       |         |       |       |    |                          |                       |
| ŧ         |         |     |      |      |       |      |       |       |         |       |       |    | Eins<br>Iung             | tel-<br>gen           |

Bei dieser Frage wird die Antwort in Form einer Zahl erwartet. Das Format ist dabei so vordefiniert, wie die Antwort eingegeben werden sollte. Die einzelnen Ziffern werden mittels eines Schiebereglers betätigt – so kann die Antwort zusammengesetzt werden.

# Zahlantwort (Zahlenfeld)

| iPad 훅  | 6      |                    |                      | 07:4      | 5 |      | 96 % 💷             |
|---------|--------|--------------------|----------------------|-----------|---|------|--------------------|
| 🗸 Vor   | herige | 🗸 14. Geben        | Sie die Zahl \(\pi\) | 1 0 0     | 4 | 12   | Nächste >          |
| 14      | Gel    | ben Sie die Zahl 1 | τ auf 4 Nachkommast  | ellen an. |   |      |                    |
|         | Antv   | wort               |                      |           |   |      |                    |
|         | 3.14   | 115                |                      |           |   | <br> |                    |
| Je      |        |                    |                      |           |   |      | Filtern            |
| ei      |        |                    |                      |           |   |      | Notizen            |
| ite     |        |                    |                      |           |   |      | Markie-<br>ren     |
| mberWri |        |                    |                      |           |   |      | Absen-<br>den      |
| Nu      |        |                    |                      |           |   |      |                    |
| ŧ       |        |                    |                      |           |   |      | Einstel-<br>lungen |

Bei dieser Frage wird die Antwort in Form einer Zahl erwartet. Die Darstellung unterscheidet sich dabei nicht von einem gewöhnlichen Textfeld. Es können aber nur Zahlen, PUNKT (.) und MINUS (-) eingeben werden.

Bitte halten sie die Nachkommastellen exakt ein. Diese Antwort wird in der Regel automatisch korrigiert.

#### Matrix 1:1 Zuordnung

| iPad 훅          |        |             |                            |         | 6:41 |        |   | 55 % 💷 +                  |
|-----------------|--------|-------------|----------------------------|---------|------|--------|---|---------------------------|
| <b>&lt;</b> Vor | herige | ✓ 12. Pl€   | ease pair the animals      | 000     | 10   |        | 6 | Nächste >                 |
| 12              | Plea   | se pair the | animals with their prefere | d food. |      |        |   |                           |
| en Lebensraum   |        |             | Cheese                     | Mice    | Bone | Banana |   |                           |
| Tiere und der   |        | Mice        | -                          |         |      | -      |   | Filtern                   |
|                 |        | Cat         |                            | -       | -    |        |   | Notizen<br>Markie-<br>ren |
| matrix          |        | Dog         | -                          | -       |      | -      |   | Absen-<br>den             |
| kam             |        | Ape         | -                          | -       | ·    |        |   |                           |
| DefaultE        |        |             |                            |         |      |        |   | Einstel-<br>lungen        |

In der Einfach-Wahl-Matrix müssen Sie mehrere Begriffe einander zuordnen. Bei einer Einfachzuordnung bilden Sie Paare in dem Sie den Button der kreuzenden horizontalen und vertikalen betätigen. Die Anzahl der horizontalen und der vertikalen Begriffe ist immer gleich. Falls Sie ein falsches Paar gebildet haben können Sie die Zuordnung durch nochmaliges betätigen der Schalfläche lösen.

Sollten in der oberen Zeile nur Zahlen vorhanden sein, handelt es sich um eine Sortier-Frage. Sie müssen dann die Begriffe in ihrer Wertigkeit von 1, 2, 3, ... , n zuordnen.

## Matrix Mehrfach-Zuordnung

| iPad 훅          | ξ.     |               |                       | 16     | :40     |             |                          | 55 % 💷 +                  |
|-----------------|--------|---------------|-----------------------|--------|---------|-------------|--------------------------|---------------------------|
| <b>&lt;</b> Vor | herige | ✓ 9. Pleas    | se assign the speci   | es 000 | 8       |             | 8                        | Nächste >                 |
| 9<br>E          | Plea   | ase assign th | e species to their ha | bitat. |         |             | Antwort<br>zurücksetzten |                           |
| ren Lebensrau   |        |               | Water                 | Air    | On land | Underground |                          | ĕ                         |
| Tiere und der   |        | Mammals       | × ×                   | ××     | ××      | ××          |                          | Filtern                   |
|                 |        | Birds         | × ×                   | × ×    | ××      | × ×         |                          | Notizen<br>Markie-<br>ren |
| matrix          |        | Reptiles      | × ×                   | × ×    | × ×     | ××          |                          | Absen-<br>den             |
| DefaultExam     |        |               |                       |        |         |             |                          | Einstel-<br>lungen        |

In der Einfach-Wahl-Matrix wird ein Begriff mit mehreren anderen Begriffen auf die Korrektheit der Zuweisung überprüft. Mit anderen Worten müssen Sie für jedes mögliche Paar beurteilen, ob eine Zuweisung möglich ist oder nicht. Das erreichen Sie in dem Sie entweder das Häkchen für korrekt, oder das Kreuz für falsch wählen. Ein einzelnes Paar kann hier nicht mehr gelöst werden, Sie können allerdings die ganze Matrix zurücksetzen und vom Neuen beginnen.

## Blockfragen

| iPad ᅙ                  |                                | 13:25                 |                         | * 17 % 🗔                            |
|-------------------------|--------------------------------|-----------------------|-------------------------|-------------------------------------|
| <b>〈</b> Vorherige      | ✓ 10. Abhängige Frage          | 0000                  | 16                      | Nächste >                           |
| Tiere und deren Leben ō |                                |                       |                         | Filtern<br>Notizen<br>Markier<br>en |
| longtext                | Diese Frage ist von einem Vorg | gänger abhängig. Sie  | können diese Frage erst | bearbeiten,                         |
| DefaultExam             | nachdem Sie                    | die vorherige Frage I | beantwortet haben.      |                                     |

In der Prüfung sind alle Fragen durchmischt. Allerdings gibt es Fragen, welche in einer vordefinierten Reihenfolge beantwortet werden müssen. Blockfragen können blockierend oder nicht blockierend sein. Der Unterschied der beiden Blockfragen ist, dass bei einer nicht blockierenden Blockfrage die einzelnen Fragen immer bearbeitet werden können. Bei einer blockierenden Blockfrage können Sie, nachdem Sie sich zur nächsten Frage bewegt haben, die vorhergehende Frage nicht mehr bearbeiten. Eine Solche Frage wäre zum Beispiel:

- 1. Berechnen Sie den Mittelwert von x.
- 2. Der Mittelwert von x ist 2. Berechnen Sie nun die Standardabweichung.

Hier bekommen Sie die Lösung oder einen eindeutigen Hinweis zur Lösung in der nachfolgenden Frage. Wenn Sie sich allerdings in der ersten Frage verrechnet hätten, würden Sie auch die zweite Frage nicht lösen können. Dieser Fragentyp schützt Sie vor Folgefehlern.

#### Abschliessen der Prüfung

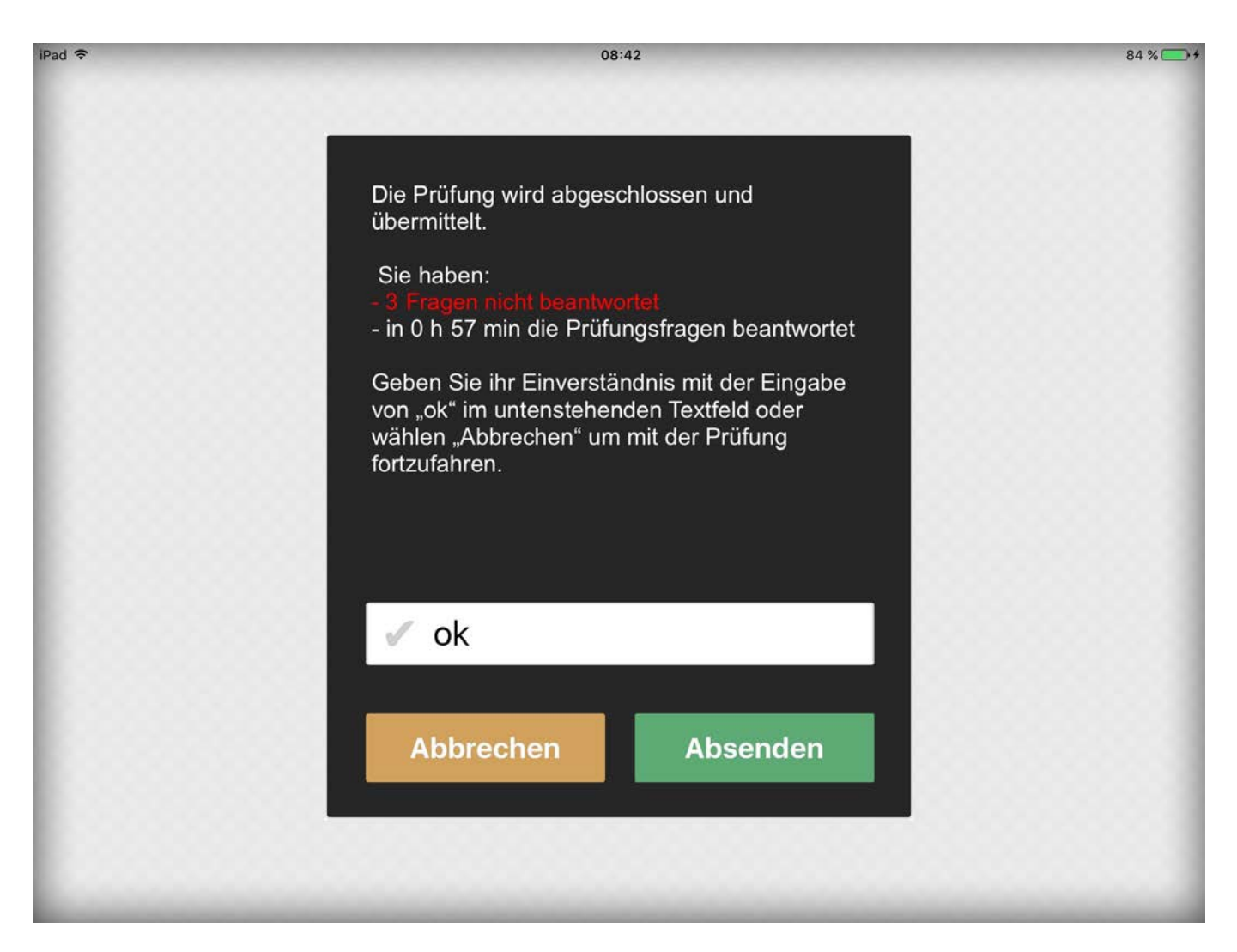

Erst wenn Sie mit dem Ausfüllen der Prüfung fertig sind, klicken Sie auf "Absenden". Die Prüfung wird nun übermittelt. Sie müssen das Wort "ok" in die Eingabemaske schreiben, um sicher zu stellen, dass Sie die Prüfung nicht versehentlich abschliessen. Wenn keine externe Tastatur verwendet wird, müssen sie die Touch-Tastatur ausblenden, um die Bedien-Knöpfe wieder zu sehen.

#### Nach dem Abschliessen der Prüfung kein zweites Mal einloggen!!! Tun Sie es doch, gehen Ihnen alle Daten verloren und Sie müssen die Prüfung vom Neuen beginnen.

Nach dem Absenden wird wieder der Login-Screen angezeigt. Sie können das iPad abgeben.

#### Mögliche Lösungen bei Schwierigkeiten

#### Verlust des WLANs

Sollte während der Prüfung das WLAN verloren gehen, kann die Prüfung trotzdem problemlos fortgesetzt werden. Sie brauchen dies nicht zu melden oder sich Sorgen zu machen. Das iPad kann die Prüfung auch ohne Netzwerkverbindung beenden.

#### Unbeantwortete Frage(n) am Schluss

Wenn Sie im Abgabedialog eine Frage nicht beantwortet haben und die Übersicht keine "hellgrauen" Fragen anzeigt, dann ist es eine "rote" Frage. Mit anderen Worten haben Sie die Frage mit "weiss nicht" markiert. Wenden Sie den Filter an, sodass nur rot markierte Fragen angezeigt werden. Gehen Sie die roten Fragen nochmals durch und achten Sie dabei auf die Beantwortung aller Antworten.

#### Externe Tastatur funktioniert nicht mehr

Bitte strecken Sie auf und melden es der technischen Aufsicht. Es kann sein, dass der Connector einen Wackelkontakt hat. Dieser wird ersetzt und das iPad wird neu gestartet. Sie bekommen die verlorene Zeit am Ende der Prüfung wieder zur Verfügung gestellt.

#### Applikation ist abgestürzt

Sollte die Applikation abgestürzt sein, wird diese wieder automatisch gestartet – Sie müssen nichts unternehmen. Nach dem Neustart gelangen Sie direkt zur zuletzt bearbeiteten Frage.

#### Die Applikation ist blockiert

Sollte keine Aktion innerhalb der Applikation mehr möglich sein, strecken Sie bitte

auf. Das technische Personal wird ihnen bei der Behebung des Problems helfen. Das Problem kann ohne Datenverlust gelöst werden. Die verlorene Zeit bekommen Sie am Ende der Prüfung wieder zur Verfügung gestellt.

In der Regel wird das Aufsichtspersonal das iPad neu starten. Diese Aktion dürfen Sie auch selber durchführen, indem sie 5 Sek. Lang bei Knöpfe (Ausschaltknopf und Homebutton) drücken. Das iPad und die Applikation starten sich neu. Es gehen keine Daten verloren.

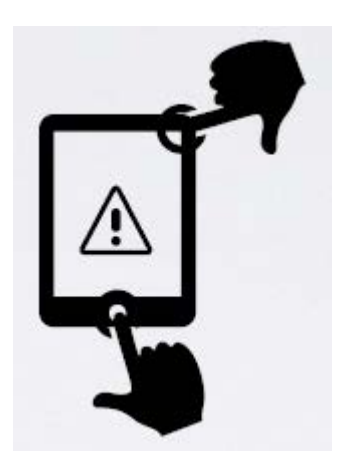

#### Das iPad funktioniert nicht mehr (schwarzer Screen)

Nach mehr als hundert Betriebsstunden in Prüfungssituationen ist noch nie ein iPad total abgestürzt. Sollte dieser sehr unwahrscheinliche Fall trotzdem eintreten, bekommen Sie ein Ersatz-iPad ausgehändigt mit Daten aus dem Backup. Es kann in diesem Fall zu einem geringen Daten-Verlust von weniger Minuten kommen. Die verlorene Zeit durch Fehlerbehebung und allfälligen Antwortverlust bekommen Sie am Ende der Prüfung gutgeschrieben.

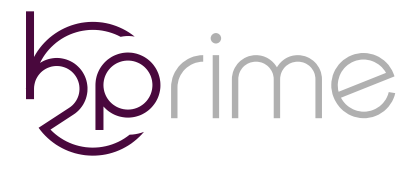

Dorfstrasse 454243 Dittingen

□ +41 (0)33 533 33 69
 ▲ k2p@k2prime.com

Seite 38 | 38